# Kurzanleitung

# Informationen zum Drucker

# Verwenden der Druckerbedienerkonsole

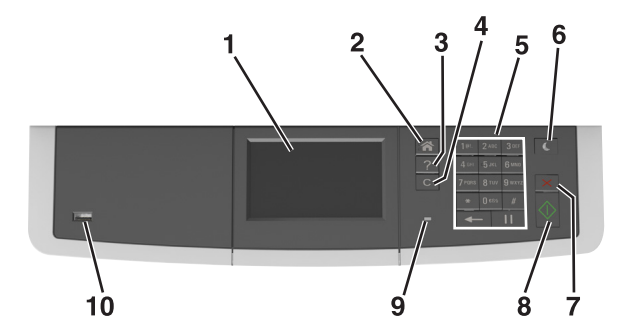

|                                                         | Element              | Funktion                                                                                                    |  |
|---------------------------------------------------------|----------------------|----------------------------------------------------------------------------------------------------|--|
| 1                                                       | Display              | <ul> <li>Anzeigen von Druckerstatus und<br/>Meldungen.</li> <li>Einrichten und Inbetriebnahme des<br/>Druckers.</li> </ul> |  |
| 2                                                       | Home-Taste           | Zurückkehren zum Startbildschirm.                                                                                          |  |
| 3                                                       | Schaltfläche "Hilfe" | Öffnen der Hilfe-Menüs.                                                                                                    |  |
| 4 Taste "Alle<br>löschen/Zurücksetzen"                  |                      | Zurücksetzen der Standardeinstellungen<br>einer Funktion, wie Drucken, Kopieren<br>oder Versenden von E-Mails.             |  |
| 5                                                       | Tastatur             | Dient zur Eingabe von Zahlen,<br>Buchstaben oder Symbolen.                                                                 |  |
| 6 Energiesparmodus-Taste Aktivieren des E<br>Ruhemodus. |                      | Aktivieren des Energiespar- oder<br>Ruhemodus.                                                                             |  |
| 7                                                       | Taste Abbrechen      | Brechen Sie alle Druckervorgänge ab.                                                                                       |  |
| 8 Start-Taste                                           |                      | Starten Sie einen Auftrag je nach<br>ausgewähltem Modus.                                                                   |  |
| 9                                                       | Kontrollleuchte      | Überprüfen des Druckerstatus.                                                                                              |  |

|    | Element       | Funktion                                                                               |
|----|---------------|----------------------------------------------------------------------------------------|
| 10 | USB-Anschluss | Anschließen eines Flash-Laufwerks an<br>den Drucker.                                   |
|    |               | Hinweis: Nur der USB-Anschluss auf<br>der Vorderseite unterstützt Flash-<br>Laufwerke. |

# Der Startbildschirm

Nach dem Einschalten des Druckers wird auf dem Display ein Standardbildschirm angezeigt, der als Startbildschirm bezeichnet wird. Mithilfe der Schaltflächen und Symbole auf dem Startbildschirm können Sie u. a. Dokumente kopieren, faxen oder scannen, den Menübildschirm öffnen oder auf Meldungen reagieren.

**Hinweis:** Der Startbildschirm kann je nach Anpassungseinstellungen, Verwaltungskonfiguration und aktiven eingebetteten Lösungen unterschiedlich aussehen.

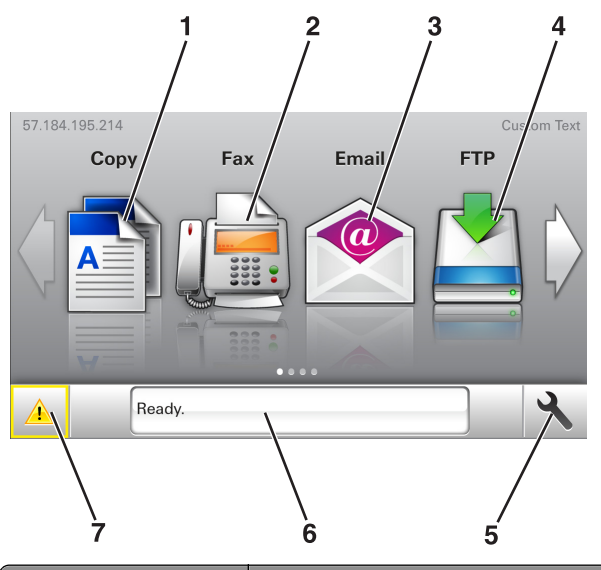

| Symbol |        | Funktion                                                  |
|--------|--------|-----------------------------------------------------------|
| 1      | Коріе  | Zugriff auf die Kopiermenüs und Erstellung von<br>Kopien. |
| 2      | Fax    | Zugriff auf die Faxmenüs und Senden von Faxnachrichten.   |
| 3      | E-Mail | Zugriff auf die E-Mail-Menüs und Senden von<br>E-Mails.   |

| Symbol |                      | Funktion                                                                                                    |
|--------|----------------------|----------------------------------------------------------------------------------------------------|
| 4      | FTP                  | Zugriff auf die FTP-Menüs und Scannen von<br>Dokumenten direkt auf einen FTP-Server.                                                                                                    |
| 5      | Menüsymbol           | Zugreifen auf die Druckermenüs.<br>Hinweis: Die Menüs sind nur verfügbar, wenn<br>sich der Drucker im Status "Bereit" befindet.                                                                                                    |
| 6      | Statusmeldungsleiste | <ul> <li>Anzeigen des aktuellen Druckerstatus wie<br/>Bereit oder Belegt.</li> <li>Anzeigen des Zustands der<br/>Druckerverbrauchsmaterialien, wie<br/>Belichtungseinheit wenig<br/>Kapazität oder Wenig Toner.</li> <li>Anzeigen von Meldungen, wenn ein<br/>Benutzereingriff erforderlich ist, sowie von<br/>Hinweisen zum Beheben der Meldungen.</li> </ul> |
| 7      | Status/Material      | <ul> <li>Zeigt eine Druckerwarnung oder<br/>Fehlermeldung an, sobald der Drucker<br/>einen Benutzereingriff erfordert, um die<br/>Verarbeitung fortzusetzen.</li> <li>Weitere Informationen zur<br/>Druckerwarnung oder Fehlermeldung und<br/>wie Sie die Meldung löschen.</li> </ul>                                                                          |

Folgende Elemente können ebenfalls auf dem Startbildschirm angezeigt werden:

| Option                              | Funktion                                                     |
|-------------------------------------|--------------------------------------------------------------|
| Angehaltene Aufträge<br>durchsuchen | Durchsuchen der aktuellen angehaltenen<br>Aufträge.          |
| Aufträge nach Benutzer              | Zugriff auf die vom Benutzer gespeicherten<br>Druckaufträge. |
| Profile und Anwendungen             | Zugriff auf Profile und Anwendungen.                         |

# Funktionen

| Funktion                   | Beschreibung                                                                                                    |
|----------------------------|----------------------------------------------------------------------------------------------------|
| Warnung<br>Wartungsmeldung | Wenn eine Wartungsmeldung vorliegt, die sich<br>auf eine Funktion auswirkt, wird dieses Symbol<br>angezeigt und die rote Kontrollleuchte blinkt. |

| Funktion                                           | Beschreibung                                                                                                    |
|----------------------------------------------------|----------------------------------------------------------------------------------------------------|
| Warnung                                            | Dieses Symbol wird bei Auftreten einer<br>Fehlerbedingung angezeigt.                                                                                                    |
| Drucker-IP-Adresse<br>Beispiel:<br>123.123.123.123 | Die IP-Adresse Ihres Druckers befindet sich oben<br>links auf dem Startbildschirm und wird in Form<br>von vier durch Punkte getrennte Zahlengruppen<br>angezeigt. Sie können die IP-Adresse<br>verwenden, wenn Sie auf den Embedded Web<br>Server zugreifen, um die Druckereinstellungen<br>anzeigen zu lassen und zu konfigurieren, auch<br>wenn Sie sich nicht in der Nähe des Druckers<br>befinden. |

# Verwenden der Touchscreen-Schaltflächen

**Hinweis:** Der Startbildschirm und die auf dem Startbildschirm angezeigten Symbole und Schaltflächen können je nach Anpassungseinstellungen, Verwaltungskonfiguration und aktiven eingebetteten Lösungen unterschiedlich sein.

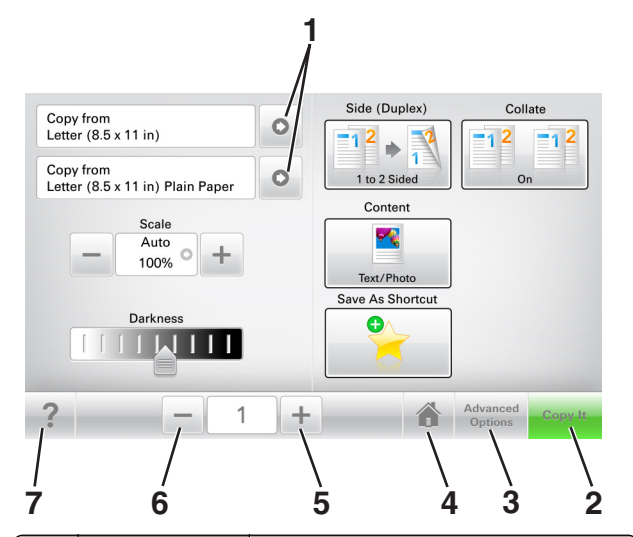

|   | Berühren Sie | Funktion                           |
|---|--------------|------------------------------------|
| 1 | Pfeile       | Anzeigen einer Liste von Optionen. |
| 2 | Kopieren     | Drucken einer Kopie                |

|   | Berühren Sie           | Funktion                                                          |
|---|------------------------|-------------------------------------------------------------------|
| 3 | Erweiterte<br>Optionen | Auswahl einer Kopieroption.                                       |
| 4 | Startseite             | Zurückkehren zum Startbildschirm.                                 |
| 5 | Erhöhen                | Wählt einen höheren Wert aus.                                     |
| 6 | Verringern             | Wählt einen niedrigeren Wert aus.                                 |
| 7 | Tipps                  | Öffnet ein Dialogfeld mit kontextbezogenen<br>Hilfeinformationen. |

# Weitere Touchscreen-Schaltflächen

| Berühren Sie | Funktion                                                                                                    |
|--------------|----------------------------------------------------------------------------------------------------|
| Annehmen     | Speichert eine Einstellung.                                                                                                    |
| Abbrechen    | <ul> <li>Bricht eine Aktion oder eine Auswahl ab.</li> <li>Schließt einen Bildschirm und kehrt zum vorherigen<br/>Bildschirm zurück, ohne Änderungen zu speichern.</li> </ul> |
| Zurücksetzen | Setzt Werte auf dem Bildschirm zurück.                                                                                                    |

# Einrichten und Verwenden der Startbildschirm-Anwendungen

# Ermitteln der IP-Adresse des Computers

### Für Windows-Benutzer

- 1 Geben Sie im Dialogfeld "Ausführen" cmd ein, um die Eingabeaufforderung zu öffnen.
- 2 Geben Sie ipconfig ein, und suchen Sie nach der IP-Adresse.

## Für Macintosh-Benutzer

- 1 Wählen Sie in den Systemeinstellungen des Apple-Menüs die Option Netzwerk.
- 2 Wählen Sie den Verbindungstyp, und klicken Sie dann auf Erweitert >TCP/IP.
- 3 Suchen Sie nach der IP-Adresse.

# Ermitteln der IP-Adresse des Druckers

Hinweis: Stellen Sie sicher, dass der Drucker an ein Netzwerk oder einen Druckserver angeschlossen ist.

Sie finden die IP-Adresse des Druckers:

- In der linken oberen Ecke des Startbildschirms des Druckers.
- Im Abschnitt "TCP/IP" des Menüs "Netzwerk/Anschlüsse".
- Indem Sie eine Netzwerk-Konfigurationsseite oder Menüeinstellungsseite drucken und die Angaben im Abschnitt "TCP/IP" lesen.

**Hinweis:** Die IP-Adresse wird in vier Zahlengruppen angezeigt, die durch Punkte voneinander abgetrennt sind. Beispiel: 123.123.123.123.

# Zugriff auf den Embedded Web Server

Der Embedded Web Server ist die Druckerwebseite, über die Sie Druckereinstellungen anzeigen und remote konfigurieren können, wenn Sie sich nicht in der Nähe des Druckers befinden.

- 1 Ermitteln Sie die IP-Adresse des Druckers:
  - Über den Startbildschirm des Druckerbedienfelds
  - Im Abschnitt TCP/IP des Menüs Netzwerk/Anschlüsse
  - Indem Sie eine Netzwerk-Konfigurationsseite oder Menüeinstellungsseite drucken und die Angaben im Abschnitt TCP/IP lesen

Hinweis: Die IP-Adresse wird in vier Zahlengruppen angezeigt, die durch Punkte voneinander abgetrennt sind. Beispiel: 123.123.123.123.

- **2** Öffnen Sie einen Webbrowser, und geben Sie die IP-Adresse des Druckers in das Adressfeld ein.
- 3 Drücken Sie die Eingabetaste.

**Hinweis:** Wenn Sie einen Proxyserver verwenden, deaktivieren Sie ihn vorübergehend, um die Webseite ordnungsgemäß zu laden.

# Anpassen des Startbildschirms

1 Öffnen Sie einen Webbrowser, und geben Sie die IP-Adresse des Druckers in das Adressfeld ein.

**Hinweis:** Zeigen Sie die IP-Adresse des Druckers auf dem Startbildschirm des Druckers an. Die IP-Adresse wird in vier Zahlengruppen angezeigt, die durch Punkte voneinander abgetrennt sind. Beispiel: 123.123.123.123.

- 2 Führen Sie eine oder mehrere der folgenden Methoden aus:
  - Blenden Sie die Symbole grundlegender Druckerfunktionen ein bzw. aus.
    - a Klicken Sie auf Einstellungen >Allgemeine Einstellungen >Anpassung der Startseite.
    - **b** Aktivieren Sie die jeweiligen Kontrollkästchen, um anzugeben, welche Symbole auf dem Startbildschirm angezeigt werden.

Hinweis: Bei Deaktivieren des Kontrollkästchens neben einem Symbol wird das Symbol nicht auf dem Startbildschirm angezeigt.

- c Klicken Sie auf Übernehmen.
- Passen Sie das Symbol f
  ür eine Anwendung an. Weitere Informationen finden Sie unter <u>"Suchen von Informationen</u> <u>über die Startbildschirmanwendungen" auf Seite 3</u> oder in der Dokumentation zur Anwendung.

# Informationen zu den verschiedenen Anwendungen

| Funktion                   | Funktion                                                                                                    |
|----------------------------|----------------------------------------------------------------------------------------------------|
| Ausweiskopie               | Scannen und drucken Sie beide Seiten eines Ausweises<br>auf einer einzelnen Seite. Weitere Informationen<br>finden Sie unter <u>"Einrichten von 'Ausweis kopieren"</u><br><u>auf Seite 4</u> .                      |
| Fax                        | Scannen Sie ein Dokument, und senden Sie es dann an eine Faxnummer. Weitere Informationen finden Sie unter <u>"Faxen" auf Seite 15</u> .                                                                            |
| Formulare und<br>Favoriten | Suchen und drucken Sie häufig verwendete Online-<br>Formulare direkt im Startbildschirm des Druckers.<br>Weitere Informationen finden Sie unter <u>"Einrichten</u><br>von Forms and Favorites" auf Seite <u>3</u> . |
| Mehrfachversand            | Scannen Sie ein Dokument, und senden Sie es dann an mehrere Ziele. Weitere Informationen finden Sie unter "Einrichten des Mehrfachversands" auf Seite 4.                                                            |

| Funktion               | Funktion                                                                                                    |
|------------------------|----------------------------------------------------------------------------------------------------|
| Mein Kurzbefehl        | Erstellen Sie Kurzbefehle direkt im Startbildschirm des<br>Druckers. Weitere Informationen finden Sie unter<br>"Verwenden von 'Meine Kurzwahl'" auf Seite 4.                                                                 |
| Scannen an E-Mail      | Scannen Sie ein Dokument, und senden Sie es dann an eine E-Mail-Adresse. Weitere Informationen finden Sie unter <u>"E-Mails" auf Seite 13</u> .                                                                              |
| Scannen an<br>Computer | Scannen Sie ein Dokument, und speichern Sie es dann<br>in einem vordefinierten Ordner auf einem Host-<br>Computer. Weitere Informationen finden Sie unter<br>"Einrichten von 'Scannen an Computer'" auf Seite<br><u>17</u> . |
| Scannen an FTP         | Scannen und übermitteln Sie Dokumente direkt an<br>einen FTP-Server (File Transfer Protocol). Weitere<br>Informationen finden Sie unter <u>"Scannen an eine FTP-</u><br><u>Adresse" auf Seite 16</u> .                       |
| Scannen an Netzwerk    | Scannen Sie ein Dokument, und senden Sie es dann an<br>einen freigegebenen Netzwerkordner. Weitere<br>Informationen finden Sie unter <u>"Einrichten von Scan to</u><br><u>Network" auf Seite 4</u> .                         |

# Aktivieren der Startbildschirmanwendungen

# Suchen von Informationen über die Startbildschirmanwendungen

Ihr Drucker wird mit vorinstallierten Startbildschirm-Anwendungen ausgeliefert. Bevor Sie diese Anwendungen verwenden können, müssen Sie diese Anwendungen über den Embedded Web Server zuerst aktivieren und einrichten. Weitere Informationen zum Zugriff auf den Embedded Web Server finden Sie unter <u>"Zugriff auf den</u> <u>Embedded Web Server" auf Seite 2</u>.

Detaillierte Informationen zum Konfigurieren und Verwenden der Startbildschirmanwendungen erhalten Sie dort, wo Sie den Drucker erworben haben.

## **Einrichten von Forms and Favorites**

Funktion

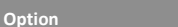

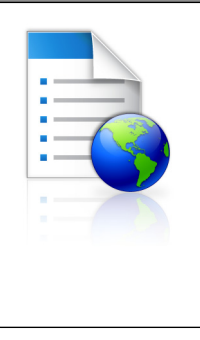

Optimieren Sie Arbeitsprozesse, indem Sie häufig verwendete Online-Formulare direkt im Startbildschirm des Druckers suchen und drucken.

Hinweis: Der Drucker muss über eine Zugriffsberechtigung für den Netzwerkordner bzw. die FTP-Site oder Website mit dem gespeicherten Lesezeichen verfügen. Legen Sie auf dem Computer, auf dem das Lesezeichen gespeichert ist, Freigabe-, Sicherheits- und Firewalleinstellungen fest, um dem Computer mindestens *Lesezugriff* zu gewähren. Weitere Hinweise finden Sie in der Dokumentation zu Ihrem Betriebssystem.

1 Öffnen Sie einen Webbrowser und geben Sie die IP-Adresse des Druckers in das Adressfeld ein.

**Hinweis:** Zeigen Sie die IP-Adresse des Druckers auf dem Startbildschirm des Druckers an. Die IP-Adresse wird in vier Zahlengruppen angezeigt, die durch Punkte voneinander abgetrennt sind. Beispiel: 123.123.123.123.

- 2 Klicken Sie auf Einstellungen >Apps >Apps-Management >Forms and Favorites.
- **3** Klicken Sie auf **Hinzufügen**, und passen Sie die Einstellungen an.

#### Hinweise:

- Eine Beschreibung der Einstellung finden Sie in der QuickInfo zum jeweiligen Feld.
- Um sicherzustellen, dass die Speicherorteinstellungen des Lesezeichens richtig sind, geben Sie die richtige IP-Adresse des Host-Computers ein, auf dem sich das Lesezeichen befindet. Weitere Informationen zum Ermitteln der IP-Adresse des Host-Computers finden Sie im Abschnitt "Ermitteln der IP-Adresse des Computers" auf Seite 2.
- Stellen Sie sicher, dass der Drucker über Zugriffsrechte für den Ordner verfügt, in dem sich das Lesezeichen befindet.
- 4 Klicken Sie auf Übernehmen.

Um die Anwendung zu verwenden, wählen Sie im Drucker-Startbildschirm **Forms and Favorites** aus und navigieren Sie dann durch die Formularkategorien, oder suchen Sie nach Formularen basierend auf einer Formularnummer, einem Namen oder einer Beschreibung.

# Einrichten von "Ausweis kopieren"

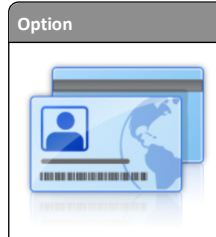

Funktion Kopieren Sie schnell und einfach Ausweise, Versicherungskarten und andere Karten im Kreditkartenformat.

Sie können beide Seiten eines gescannten Ausweises auf einer Seite drucken. So lässt sich Papier sparen und die Informationen auf der Karte sind auf einer Seite aufgeführt.

1 Öffnen Sie einen Webbrowser und geben Sie die IP-Adresse des Druckers in das Adressfeld ein.

**Hinweis:** Zeigen Sie die IP-Adresse des Druckers auf dem Startbildschirm des Druckers an. Die IP-Adresse wird in vier Zahlengruppen angezeigt, die durch Punkte voneinander abgetrennt sind. Beispiel: 123.123.123.123.

2 Klicken Sie auf Einstellungen >Apps >Apps-Management >Kopie des Ausweises.

**3** Ändern Sie ggf. die Standardscanoptionen.

- Standardfach: Wählen Sie das Standardfach für den Druck gescannter Bilder aus.
- Standardanzahl an Kopien: Geben Sie die Anzahl der Kopien ein, die bei der Verwendung der Anwendung automatisch gedruckt werden sollen.
- Standardeinstellung für den Kontrast: Legen Sie einen Wert fest, um den der Kontrast beim Ausdruck des gescannten Ausweises erhöht oder verringert wird. Wählen Sie Beste Einstellung: Inhalt aus, wenn der Kontrast vom Drucker automatisch angepasst werden soll.
- Standardeinstellung für die Skalierung: Legen Sie Größe fest, die beim Drucken des gescannten Ausweises verwendet wird. Die Standardeinstellung lautet 100 %.
- Farbausgabe: Aktivieren Sie das Kontrollkästchen, um den gescannten Ausweis in Farbe zu drucken, oder deaktivieren Sie die Option, um Schwarzweiß zu scannen.
- Einstellung für die Auflösung: Passen Sie die Qualität des gescannten Ausweises an.

#### Hinweise:

- Stellen Sie beim Scannen eines Ausweises sicher, dass die Scanauflösung nicht mehr als 200 dpi für Farbe und nicht mehr als 400 dpi für Schwarzweiß beträgt.
- Stellen Sie beim Scannen mehrerer Ausweise sicher, dass die Scanauflösung nicht über 150 dpi für Farbe bzw.
   300 dpi für Schwarzweiß liegt.

- Rahmen drucken: Aktivieren Sie dieses Kontrollkästchen, um das gescannte Bild mit einem Rahmen zu drucken.
- 4 Klicken Sie auf Übernehmen.

Um die Anwendung zu verwenden, wählen Sie auf dem Drucker-Startbildschirm **Kopie des Ausweises** aus und folgen Sie den Anweisungen.

### Verwenden von "Meine Kurzwahl"

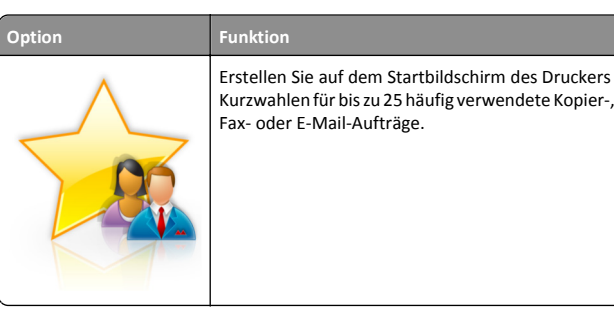

Um die Anwendung zu verwenden, wählen Sie **Meine Kurzwahl** aus, und folgen Sie den Anweisungen auf dem Druckerdisplay.

# Einrichten des Mehrfachversands

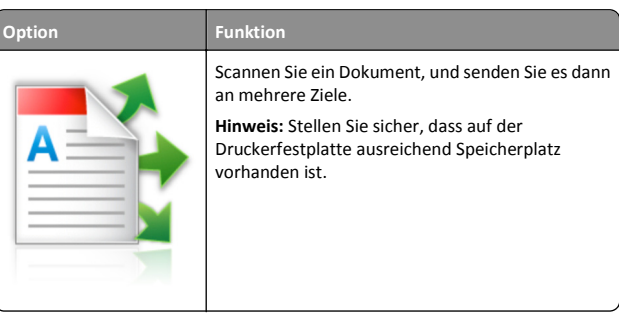

1 Öffnen Sie einen Webbrowser und geben Sie die IP-Adresse des Druckers in das Adressfeld ein.

**Hinweis:** Zeigen Sie die IP-Adresse des Druckers auf dem Startbildschirm des Druckers an. Die IP-Adresse des Druckers wird in vier Zahlengruppen angezeigt, die durch Punkte voneinander abgetrennt sind. Beispiel: 123.123.123.123.

- 2 Klicken Sie auf Einstellungen >Apps >Apps-Management >Mehrfachversand.
- **3** Klicken Sie im Abschnitt "Profile" auf **Hinzufügen**, und passen Sie dann die Einstellungen an.

#### Hinweise:

- Eine Beschreibung der Einstellung finden Sie in der QuickInfo zum jeweiligen Feld.
- Wenn Sie FTP oder Freigegebener Order als Ziel auswählen, stellen Sie sicher, dass die Speicherorteinstellungen des Ziels richtig sind. Geben Sie die richtige IP-Adresse des Host-Computers ein, auf dem sich das angegebene Ziel befindet. Weitere Informationen zum Ermitteln der IP-Adresse des Host-Computers finden Sie im Abschnitt <u>"Ermitteln der IP-Adresse des Computers" auf Seite 2</u>.
- 4 Klicken Sie auf Übernehmen.

Um die Anwendung zu verwenden, wählen Sie auf dem Drucker-Startbildschirm **Mehrfachversand** aus, und folgen Sie den Anweisungen auf dem Druckerdisplay.

## **Einrichten von Scan to Network**

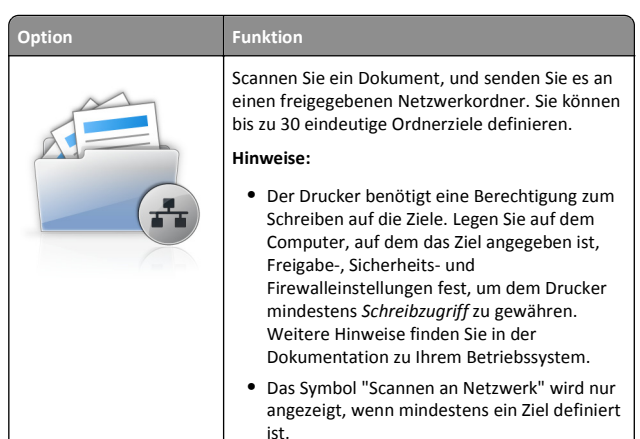

1 Öffnen Sie einen Webbrowser und geben Sie die IP-Adresse des Druckers in das Adressfeld ein.

**Hinweis:** Zeigen Sie die IP-Adresse des Druckers auf dem Startbildschirm des Druckers an. Die IP-Adresse wird in vier Zahlengruppen angezeigt, die durch Punkte voneinander abgetrennt sind. Beispiel: 123.123.123.123.

- 2 Führen Sie einen der folgenden Schritte aus:
  - Klicken Sie auf Scannen an Netzwerk einrichten >Klicken Sie hier.
  - Klicken Sie auf Einstellungen >Apps >Apps-Management >Scannen an Netzwerk.

**3** Geben Sie die Ziele an und passen Sie die Einstellungen an.

#### Hinweise:

- Eine Beschreibung der Einstellung finden Sie in der QuickInfo für einige der Felder.
- Um sicherzustellen, dass die Speicherorteinstellungen des Ziels richtig sind, geben Sie die richtige IP-Adresse des Host-Computers ein, auf dem sich das angegebene Ziel befindet. Weitere Informationen zum Ermitteln der IP-Adresse des Host-Computers finden Sie im Abschnitt "Ermitteln der IP-Adresse des Computers" auf Seite 2.
- Stellen Sie sicher, dass der Drucker über Zugriffsrechte für den Ordner verfügt, in dem sich das angegebene Ziel befindet.

#### 4 Klicken Sie auf Übernehmen.

Um die Anwendung zu verwenden, wählen Sie auf dem Drucker-Startbildschirm Scan to Network aus, und folgen Sie den Anweisungen auf der Druckeranzeige.

# Einrichten der druckerfernen Bedienerkonsole

Diese Anwendung ermöglicht Ihnen die Interaktion mit dem Druckerbedienfeld, auch wenn Sie sich nicht in der Nähe des Netzwerkdruckers befinden. Auf dem Computerbildschirm können Sie den Druckerstatus anzeigen, zurückgehaltene Druckaufträge freigeben, Lesezeichen erstellen und andere druckerbezogene Aufgaben ausführen.

1 Öffnen Sie einen Webbrowser und geben Sie die IP-Adresse des Druckers in das Adressfeld ein.

Hinweis: Zeigen Sie die IP-Adresse des Druckers auf dem Startbildschirm des Druckers an. Die IP-Adresse wird in vier Zahlengruppen angezeigt, die durch Punkte voneinander abgetrennt sind. Beispiel: 123.123.123.123.

- 2 Klicken Sie auf Einstellungen >Einstellungen der druckerfernen Bedienkonsole.
- 3 Aktivieren Sie das Kontrollkästchen Aktivieren und passen Sie dann die Einstellungen an.
- 4 Klicken Sie auf Senden.

Zur Verwendung der Anwendung, klicken Sie auf Druckerferne Bedienkonsole >VNC-Applet starten.

# **Exportieren und Importieren einer** Konfiguration

Sie können Konfigurationseinstellungen in eine Textdatei exportieren, die dann importiert werden können, um die Einstellungen auf andere Drucker anzuwenden.

1 Öffnen Sie einen Webbrowser und geben Sie die IP-Adresse des Druckers in das Adressfeld ein.

Hinweis: Sie finden die IP-Adresse des Druckers auf dem Startbildschirm des Druckers. Die IP-Adresse wird in vier Zahlengruppen angezeigt, die durch Punkte voneinander abgetrennt sind. Beispiel: 123.123.123.123.

2 Exportieren oder Importieren einer Konfigurationsdatei für ein oder mehrere Anwendungen.

#### Für eine Anwendung

a Wechseln Sie zu:

Einstellungen >Apps >Apps Management > Anwendung auswählen >Konfigurieren

**b** Exportieren oder importieren Sie die Konfigurationsdatei.

Hinweise:

- Wenn ein JVM-Fehler aufgrund von zu wenig Arbeitsspeicher aufgetreten ist, müssen Sie den Exportprozess wiederholen, bis die Konfigurationsdatei gespeichert wurde.
- Wenn eine Zeitüberschreitung auftritt oder ein leerer Bildschirm angezeigt wird, müssen Sie den Webbrowser aktualisieren und anschließend auf Anwenden klicken.

#### Für mehrere Anwendungen

- a Klicken Sie auf Einstellungen >Import/Export.
- **b** Exportieren oder importieren Sie eine Konfigurationsdatei.

Hinweis: Klicken Sie beim Importieren einer Konfigurationsdatei auf Übernehmen, um den Vorgang abzuschließen.

# **Einlegen von Papier und** Spezialdruckmedien

# **Einstellen von Papierformat und Papiersorte**

Wechseln Sie auf dem Startbildschirm zu:

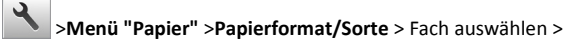

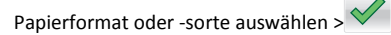

# **Konfigurieren des Papierformats** "Universal"

Das Papierformat "Universal" ist eine benutzerdefinierte Einstellung, bei der Sie auf Papierformaten drucken können, die nicht in den Druckermenüs voreingestellt sind.

#### Hinweise:

- Das kleinste unterstützte Papierformat für "Universal" hat die Maße 76 x 127 mm (3 x 5 Zoll) und kann nur in die Universalzuführung und die manuelle Zuführung eingelegt werden.
- Das größte unterstützte Papierformat für "Universal" hat die Maße 215,9 x 359,9 mm (8,5 x 14,17 Zoll) und kann nur in die Universalzuführung und die manuelle Zuführung eingelegt werden.
- 1 Wechseln Sie auf dem Startbildschirm zu:

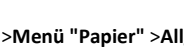

>Menü "Papier" >Allgem. Konfig. >Maßeinheiten > Maßeinheit auswählen

2 Berühren Sie Hochformat Breite oder Hochformat Höhe.

**3** Wählen Sie die Breite oder Höhe aus, und berühren Sie dann ۸.

# Einlegen von Druckmedien in die 250- und 550-Blatt-Fächer

Der Drucker verfügt standardmäßig über ein 250-Blatt-Fach (Fach 1) mit einer integrierten manuellen Zuführung. Das 250-Blatt-Fach, die 650-Blatt-Doppelzuführung und das 550-Blatt-Fach unterstützen die gleichen Papierformate und -sorten. Das Einlegen von Papier unterscheidet sich ebenfalls nicht.

VORSICHT - VERLETZUNGSGEFAHR: Um zu vermeiden, dass die Komponenten instabil werden, legen Sie die Medien in jedes Fach einzeln ein. Alle anderen Fächer sollten bis zu ihrem Einsatz geschlossen bleiben.

1 Ziehen Sie das Fach vollständig heraus.

Hinweis: Nehmen Sie keine Fächer heraus, wenn ein Druckauftrag ausgeführt wird oder wenn die Meldung **Belegt** an der Bedienerkonsole angezeigt wird. Dies kann zu einem Papierstau führen.

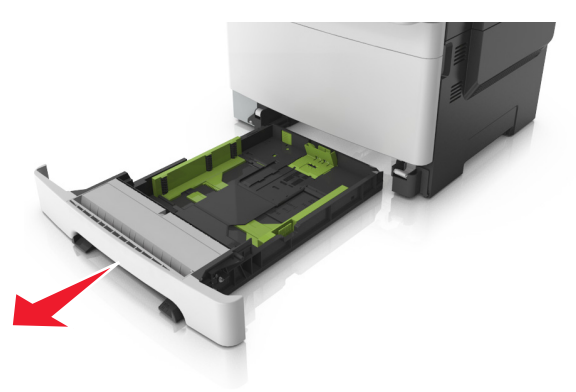

2 Wenn das Papier ein längeres Format als "Letter" aufweist, drücken Sie die Längenführung zusammen, und schieben Sie sie am hinteren Ende des Fachs heraus, um sie zu verlängern.

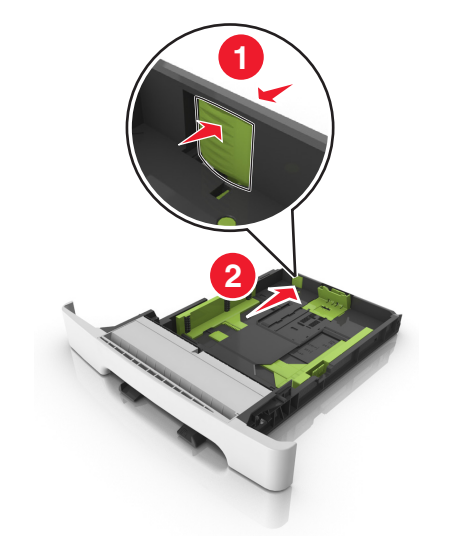

**3** Drücken Sie die Längenführungshebel zusammen, und schieben Sie die Führung in die richtige Position für das einzulegende Papierformat.

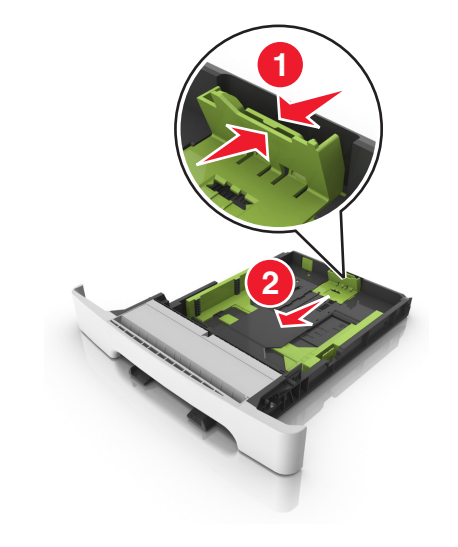

**Hinweis:** Schieben Sie die Führung mithilfe der Papierformatmarkierungen unten im Fach in die richtige Position.

4 Drücken Sie die Breitenführungshebel zusammen, und schieben Sie die Führung in die richtige Position für das einzulegende Papierformat.

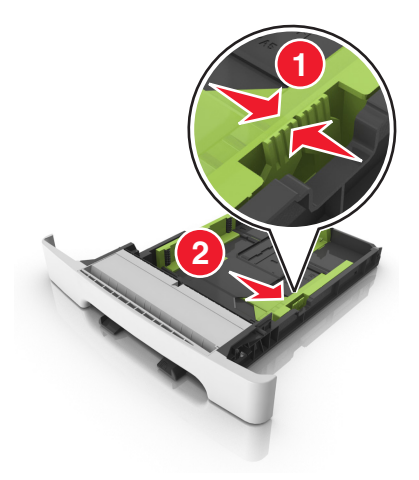

Hinweis: Schieben Sie die Führungen mithilfe der Papierformatmarkierungen unten im Fach in die richtige Position.

5 Biegen Sie den Stapel in beide Richtungen, um die Blätter voneinander zu lösen und fächern Sie den Stapel auf. Das Papier darf nicht geknickt oder geknittert werden. Klopfen Sie die Kanten auf einer ebenen Fläche gerade.

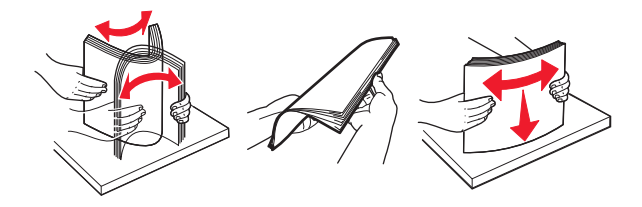

**6** Legen Sie den Papierstapel mit der empfohlenen Druckseite nach oben ein.

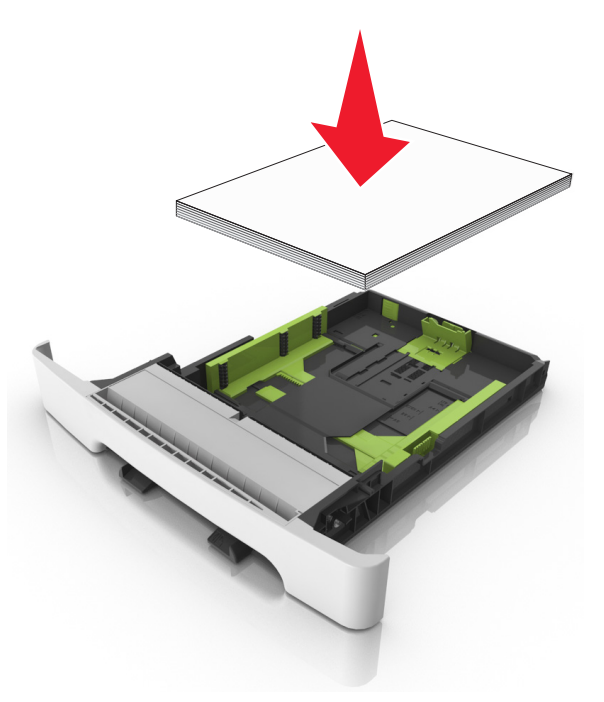

- 7 Die Papierführungen müssen an den Rändern des Papiers anliegen.
- 8 Schieben Sie die Zuführung ein.

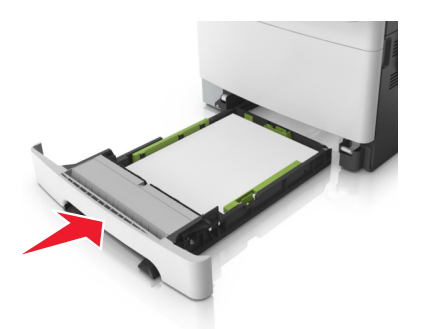

**9** Stellen Sie Papierformat und -sorte auf dem Druckerbedienfeld im Menü "Papier" entsprechend dem im Fach eingelegten Papier ein.

Hinweis: Die Verwendung von verschiedenen Papiersorten oder -formaten in einem Fach kann zu Papierstaus führen.

# Einlegen von Papier in die manuelle Zuführung

Das Standard-250-Blatt-Fach verfügt über eine integrierte manuelle Zuführung, über die Sie nacheinander unterschiedliche Papiersorten bedrucken können.

**1** Einlegen von Papier in die manuelle Zuführung:

- Für den einseitigen Druck mit der Druckseite nach unten
- Für den beidseitigen Druck (Duplex) mit der Druckseite nach oben

Hinweis: Briefbögen werden je nach Druckmodus auf unterschiedliche Art eingelegt.

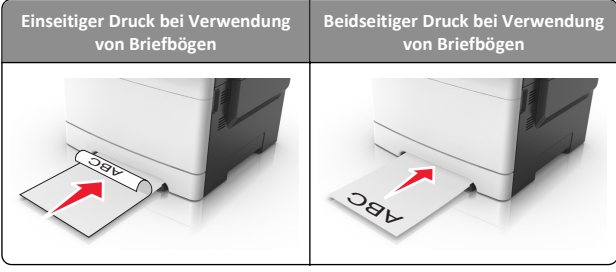

 Legen Sie Briefumschläge so ein, dass die Umschlagklappe nach oben und zur rechten Seite der Papierführung zeigt.

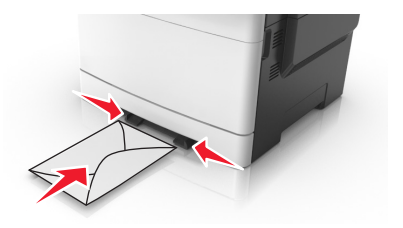

**2** Geben Sie nur so viel Papier in die manuelle Zuführung, dass die vordere Kante die Papierführung berührt.

**Hinweis:** Um die höchstmögliche Druckqualität zu erzielen, verwenden Sie nur qualitativ hochwertige für Laserdrucker vorgesehene Druckmedien.

**3** Stellen Sie die Papierführungen auf die Breite des eingelegten Papiers ein.

Warnung - Mögliche Schäden: Schieben Sie das Papier nicht mit Gewalt in die Zuführung. Sie können dadurch Papierstaus verursachen.

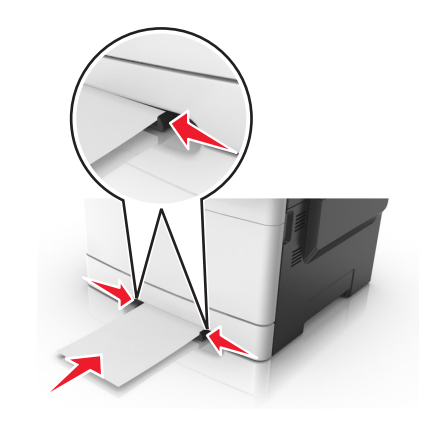

# Einlegen von Druckmedien in die 650-Blatt-Doppelzuführung

Die 650-Blatt-Doppelzuführung (Fach 2) besteht aus einem 550-Blatt-Fach und einer integrierten 100-Blatt-Universalzuführung. Die Zuführung wird auf die gleiche Weise eingesetzt wie das 250-Blatt-Fach und das optionale 550-Blatt-Fach und unterstützt dieselben Papiersorten und -formate. Der einzige Unterschied liegt im Aussehen der Führungsschienen und in der Position der Papierformatmarkierungen.

VORSICHT - VERLETZUNGSGEFAHR: Um zu vermeiden, dass die Komponenten instabil werden, legen Sie die Medien in jedes Fach einzeln ein. Alle anderen Fächer sollten bis zu ihrem Einsatz geschlossen bleiben.

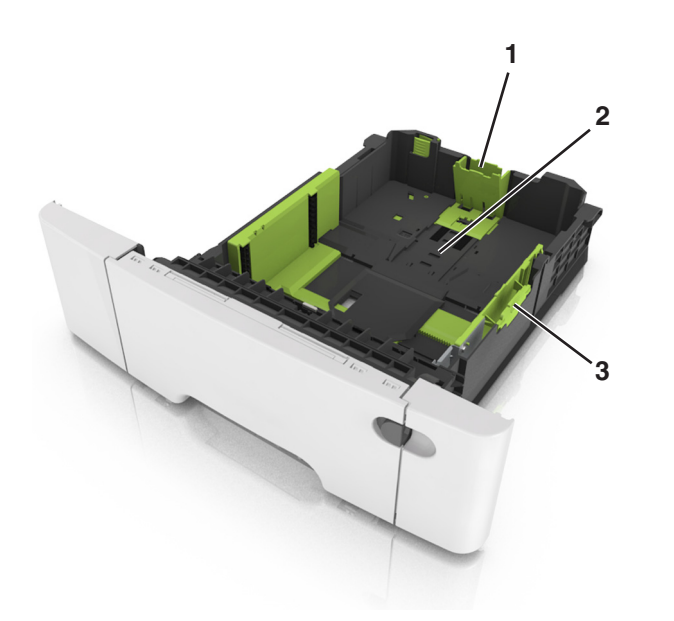

| 1 | Längenführungshebel    |
|---|------------------------|
| 2 | Papierformatmarkierung |
| 3 | Seitenführungsschiene  |

# Einlegen von Druckmedien in die Universalzuführung

**1** Drücken Sie die Entriegelung der Universalzuführung nach links.

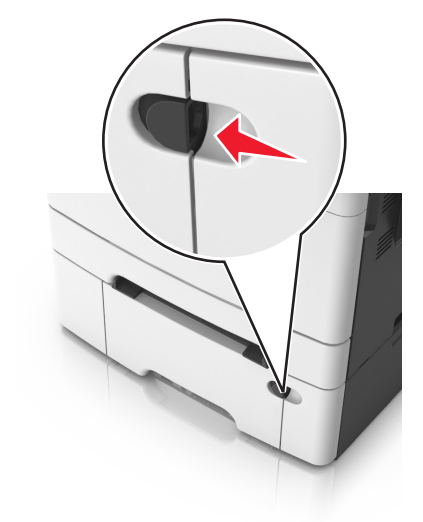

2 Öffnen Sie die Universalzuführung.

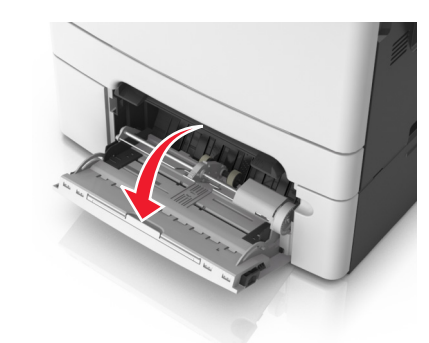

**3** Ziehen Sie die Verlängerung der Universalzuführung aus.

**Hinweis:** Ziehen Sie die Verlängerung vorsichtig aus, bis die Universalzuführung vollständig herausgezogen und geöffnet ist.

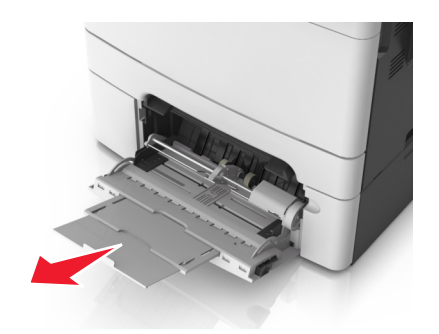

- 4 Bereiten Sie den einzulegenden Papierstapel vor.
  - Biegen Sie den Papierstapel in beide Richtungen, um die Blätter voneinander zu lösen, und fächern Sie den Stapel auf. Das Papier darf nicht geknickt oder geknittert werden. Gleichen Sie die Kanten auf einer ebenen Fläche an.

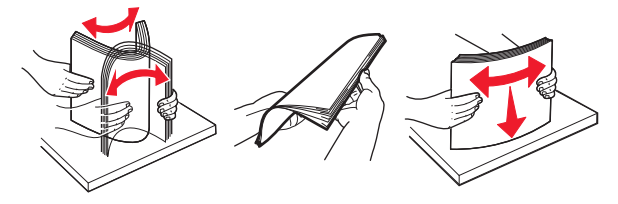

• Halten Sie Folien an den Kanten und fächern Sie sie auf. Gleichen Sie die Kanten auf einer ebenen Fläche an.

**Hinweis:** Die Druckseite von Folien darf nicht berührt werden. Achten Sie darauf, dass Sie die Folien nicht zerkratzen.

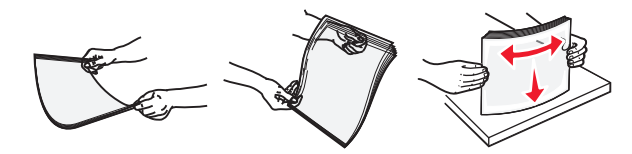

 Biegen Sie einen Stapel Umschläge in beide Richtungen, um die Umschläge voneinander zu lösen, und fächern Sie ihn anschließend auf. Gleichen Sie die Kanten auf einer ebenen Fläche an.

Warnung - Mögliche Schäden: Es dürfen keine Briefumschläge mit Briefmarken, Metallklammern, Haken, Fenstern, Fütterung oder selbstklebenden Aufklebern verwendet werden. Durch solche Briefumschläge kann der Drucker schwer beschädigt werden.

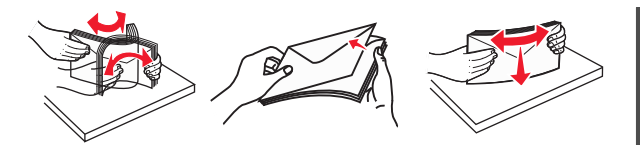

5 Suchen Sie die Markierung für die maximale Füllhöhe und den Hebel.

**Hinweis:** Stellen Sie sicher, dass das Papier bzw. die Spezialdruckmedien die Markierung für die maximale Füllhöhe an den Papierführungen nicht überschreiten.

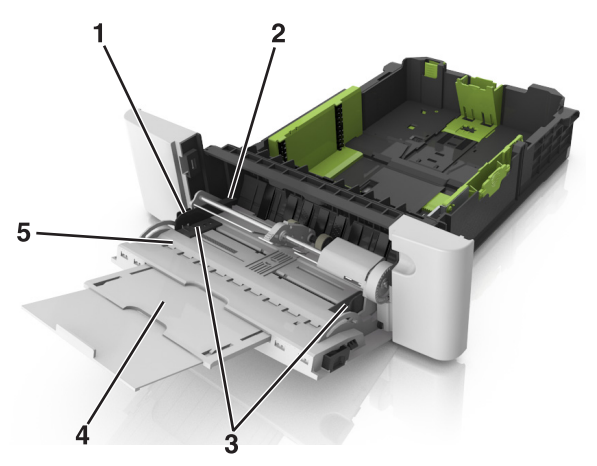

| 1 | Seitenführungsschiene            |
|---|----------------------------------|
| 2 | Markierung für maximale Füllhöhe |
| 3 | Seitenführung                    |
| 4 | Verlängerung der Zuführung       |
| 5 | Papierformatmarkierung           |

**6** Legen Sie Papier ein, und passen Sie die Seitenführung so an, dass sie an der Kante des Papierstapels anliegt.

• Legen Sie Papier, Karten und Folien so ein, dass die empfohlene Druckseite nach unten weist und die Oberkante zuerst in den Drucker eingezogen wird.

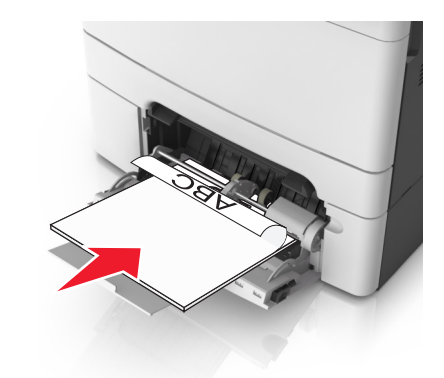

• Legen Sie Briefumschläge so ein, dass die Umschlagklappe nach oben und zur rechten Seite der Papierführung zeigt.

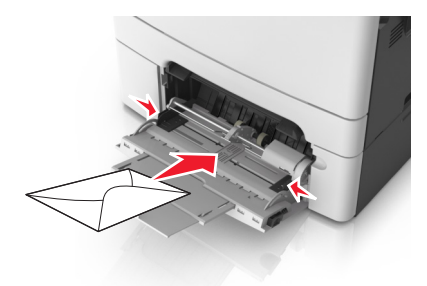

#### Hinweise:

- Schließen Sie die Universalzuführung nicht bzw. legen Sie kein Papier in die Universalzuführung ein, während ein Druckauftrag ausgeführt wird.
- Legen Sie jeweils nur eine Papiersorte in einem Format ein.
- Das Papier sollte flach in der Universalzuführung liegen. Stellen Sie sicher, dass das Papier locker in der Universalzuführung liegt und nicht gebogen oder geknickt ist.
- 7 Stellen Sie Papierformat und -sorte auf dem Druckerbedienfeld im Menü "Papier" entsprechend dem in das Fach eingelegten Papier ein.

# Verbinden und Trennen von Fächern

#### Verbinden und Trennen von Fächern

1 Öffnen Sie einen Webbrowser, und geben Sie die IP-Adresse des Druckers in das Adressfeld ein.

#### Hinweise:

- Zeigen Sie die IP-Adresse des Druckers auf dem Startbildschirm des Druckers an. Die IP-Adresse wird in vier Zahlengruppen angezeigt, die durch Punkte voneinander abgetrennt sind. Beispiel: 123.123.123.123.
- Wenn Sie einen Proxyserver verwenden, deaktivieren Sie ihn vorübergehend, um die Webseite ordnungsgemäß zu laden.
- 2 Klicken Sie auf Einstellungen >Menü "Papier".
- **3** Ändern Sie die Einstellungen für Papierformat und Papiersorte für die Fächer, die Sie verbinden.
  - Um Fächer zu verbinden, vergewissern Sie sich, dass Papierformat und Papiersorte für das Fach mit dem anderen Fach übereinstimmen.
  - Um die Verbindung von Fächern zu lösen, vergewissern Sie sich, dass Papierformat oder Papiersorte für das Fach *nicht* mit dem anderen Fach übereinstimmen.
- 4 Klicken Sie auf Übernehmen.

**Hinweis:** Die Einstellungen für das Papierformat und die Papiersorte können auch am Druckerbedienfeld geändert werden. Weitere Informationen finden Sie unter <u>"Einstellen von Papierformat und</u> <u>Papiersorte" auf Seite 5</u>.

Warnung - Mögliche Schäden: Das in das Fach eingelegte Papier sollte dem benutzerdefinierten Namen für die Papiersorte entsprechen, der auf dem Drucker zugewiesen wurde. Die Temperatur der Fixierstation variiert je nach angegebener Papiersorte. Wenn die Einstellungen nicht ordnungsgemäß konfiguriert sind, können Druckprobleme auftreten.

# Erstellen eines benutzerdefinierten Namens für eine Papiersorte

#### Verwendung des Embedded Web Server

1 Öffnen Sie einen Webbrowser, und geben Sie die IP-Adresse des Druckers in das Adressfeld ein.

#### Hinweise:

• Zeigen Sie die IP-Adresse des Druckers auf dem Startbildschirm des Druckers an. Die IP-Adresse wird in vier Zahlengruppen angezeigt, die durch Punkte voneinander abgetrennt sind. Beispiel: 123.123.123.123.

- Wenn Sie einen Proxyserver verwenden, deaktivieren Sie ihn vorübergehend, um die Webseite ordnungsgemäß zu laden.
- 2 Klicken Sie auf Einstellungen > Menü "Papier" > Benutzerdefinierte Namen.
- 3 Wählen Sie einen benutzerdefinierten Namen und geben Sie ihn für die Papiersorte ein.
- 4 Klicken Sie auf Übernehmen.
- 5 Klicken Sie auf Benutzersorten und überprüfen Sie, ob der benutzerdefinierte Name durch den neuen Namen der Benutzersorte ersetzt wurde.

#### Verwenden der Druckerbedienerkonsole

1 Wechseln Sie auf dem Startbildschirm zu:

>Menü "Papier" >Benutzerdefinierte Namen

2 Wählen Sie einen benutzerdefinierten Namen und geben Sie ihn für die Papiersorte ein.

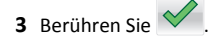

4 Berühren Sie Benutzersorten und überprüfen Sie, ob der benutzerdefinierte Name durch den neuen Namen der Benutzersorte ersetzt wurde.

### Zuweisen einer benutzerdefinierten Papiersorte

#### Verwendung des Embedded Web Server

Beim Verbinden bzw. Trennen von Fächern kann ein benutzerdefinierter Name für die Papiersorte zugewiesen werden.

1 Öffnen Sie einen Webbrowser, und geben Sie die IP-Adresse des Druckers in das Adressfeld ein.

#### Hinweise:

- Zeigen Sie die IP-Adresse des Druckers auf dem Startbildschirm des Druckers an. Die IP-Adresse wird in vier Zahlengruppen angezeigt, die durch Punkte voneinander abgetrennt sind. Beispiel: 123.123.123.123.
- Wenn Sie einen Proxyserver verwenden, deaktivieren Sie ihn vorübergehend, um die Webseite ordnungsgemäß zu laden.
- 2 Klicken Sie auf Einstellungen >Menü "Papier" >Benutzersorten.
- **3** Wählen Sie einen benutzerdefinierten Namen für die Papiersorte und danach eine Papiersorte aus.

Hinweis: Die Werksvorgabe für alle definierten Benutzersorten lautet "Papier".

4 Klicken Sie auf Übernehmen.

#### Verwenden der Druckerbedienerkonsole

**1** Wechseln Sie auf dem Startbildschirm zu:

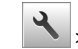

- A >Menü "Papier" >Benutzersorten
- **2** Wählen Sie einen benutzerdefinierten Namen für die Papiersorte und danach eine Papiersorte aus.

Hinweis: Die Werksvorgabe für alle definierten Benutzersorten lautet "Papier".

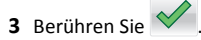

### Konfigurieren eines benutzerdefinierten Namens

#### Über Embedded Web Server

1 Öffnen Sie einen Webbrowser, und geben Sie die IP-Adresse des Druckers in das Adressfeld ein.

#### Hinweise:

- Zeigen Sie die IP-Adresse des Druckers auf dem Startbildschirm des Druckers an. Die IP-Adresse wird in vier Zahlengruppen angezeigt, die durch Punkte voneinander abgetrennt sind. Beispiel: 123.123.123.123.
- Wenn Sie einen Proxyserver verwenden, deaktivieren Sie ihn vorübergehend, um die Webseite ordnungsgemäß zu laden.
- 2 Klicken Sie auf Einstellungen >Menü "Papier" >Benutzerdefinierte Sorten.
- **3** Wählen Sie einen zu konfigurierenden benutzerdefinierten Namen aus, wählen Sie eine Papier- oder Spezialdruckmediensorte aus und klicken Sie auf Übernehmen.

#### Über das Druckerbedienfeld

**1** Wechseln Sie auf dem Startbildschirm zu:

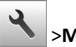

#### >Menü "Papier" >Benutzersorten

2 Wählen Sie einen zu konfigurierenden benutzerdefinierten Namen

aus und drücken Sie 💙

# Drucken

# Drucken von Formularen

Verwenden Sie "Forms and Favorites", um schnell und einfach auf häufig verwendete Formulare oder andere regelmäßig gedruckte Inhalte zuzugreifen. Bevor Sie die Anwendung verwenden können, muss sie auf dem Drucker eingerichtet werden. Weitere Informationen finden Sie unter "Einrichten von Forms and Favorites" auf Seite 3.

- 1 Wechseln Sie auf dem Startbildschirm zu:
- Forms and Favorites > Formular aus der Liste auswählen > Anzahl der Kopien eingeben > weitere Einstellungen anpassen
- 2 Wenden Sie die Änderungen an.

# **Drucken eines Dokuments**

#### **Drucken eines Dokuments**

- 1 Stellen Sie am Druckerbedienfeld Papiersorte und -format entsprechend dem eingelegten Papier ein.
- 2 Senden Sie den Druckauftrag:

#### Für Windows-Benutzer

- a Klicken Sie in einem geöffnetem Dokument auf Datei > Drucken.
- **b** Klicken Sie auf Eigenschaften, Voreinstellungen, Optionen oder Einrichtung.
- c Passen Sie die Einstellungen nach Bedarf an.
- d Klicken Sie auf OK >Drucken.

#### Für Macintosh-Benutzer

- **a** Passen Sie die Einstellungen im Dialogfeld "Seite einrichten" an:
  - 1 Klicken Sie bei geöffnetem Dokument auf Ablage >Seite einrichten.
  - 2 Wählen Sie ein Papierformat aus oder erstellen Sie ein benutzerdefiniertes Papierformat, das dem eingelegten Papier entspricht.
  - 3 Klicken Sie auf OK.
- **b** Passen Sie die Einstellungen im Dialogfeld "Drucken" an:
  - 1 Wählen Sie bei geöffnetem Dokument Datei >Drucken aus. Klicken Sie bei Bedarf auf das Dreieck, um weitere Optionen einzublenden.

**2** Passen Sie die Einstellungen für Druckoptionen in den Popup-Menüs nach Bedarf an.

**Hinweis:** Um mit einer spezifischen Papiersorte zu drucken, passen Sie die Einstellungen für die Papiersorte an das eingelegte Papier an oder wählen Sie das geeignete Fach bzw. die geeignete Zuführung aus.

3 Klicken Sie auf Drucken.

#### Schwarzweißdruck

Wechseln Sie auf dem Startbildschirm zu:

٩

> Einstellungen > Druckeinstellungen > Menü "Qualität" >

Druckmodus > Nur Schwarz >

### Anpassen des Tonerauftrags

#### Verwendung des Embedded Web Server

1 Öffnen Sie einen Webbrowser, und geben Sie die IP-Adresse des Druckers in das Adressfeld ein.

#### Hinweise:

- Zeigen Sie die IP-Adresse des Druckers auf dem Startbildschirm des Druckers an. Die IP-Adresse wird in vier Zahlengruppen angezeigt, die durch Punkte voneinander abgetrennt sind. Beispiel: 123.123.123.123.
- Wenn Sie einen Proxyserver verwenden, deaktivieren Sie ihn vorübergehend, um die Webseite ordnungsgemäß zu laden.
- 2 Klicken Sie auf Einstellungen >Druckeinstellungen >Menü "Qualität" >Tonerauftrag.
- **3** Passen Sie die Einstellung an und klicken Sie auf Übernehmen.

#### Verwenden der Druckerbedienerkonsole

**1** Wechseln Sie auf dem Startbildschirm zu:

>Einstellungen >Druckeinstellungen >Menü "Qualität" >Tonerauftrag

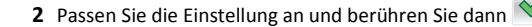

## Verwenden von "Max. Geschwindigkeit" und "Max. Kapazität"

Die Einstellungen "Max. Geschwindigkeit" und "Max. Kapazität" ermöglichen die Auswahl zwischen schnellerer Druckgeschwindigkeit oder höherer Tonerkapazität. Die Werksvorgabe lautet "Max. Kapazität".

- Max. Geschwindigkeit: Unterstützt abhängig von der Einstellung im Druckertreiber den Schwarzweiß- oder Farbdruck. Der Drucker druckt im Farbmodus, es sei denn, "Nur Schwarz" wurde im Druckertreiber ausgewählt.
- Max. Kapazität: Stellt je nach Farbinhalt der einzelnen Seiten von Schwarz auf Farbe um. Ein häufiges Wechseln des Farbmodus kann den Druckvorgang verlangsamen, wenn der Inhalt der Seiten gemischt ist.

#### Über Embedded Web Server

1 Öffnen Sie einen Webbrowser, und geben Sie die IP-Adresse des Druckers in das Adressfeld ein.

#### Hinweise:

- Zeigen Sie die IP-Adresse des Druckers auf dem Startbildschirm des Druckers an. Die IP-Adresse wird in vier Zahlengruppen angezeigt, die durch Punkte voneinander abgetrennt sind. Beispiel: 123.123.123.123.
- Wenn Sie einen Proxyserver verwenden, deaktivieren Sie ihn vorübergehend, um die Webseite ordnungsgemäß zu laden.
- 2 Klicken Sie auf Einstellungen >Druckeinstellungen >Menü "Konfiguration".
- 3 Wählen Sie aus der Druckerverwendungsliste Max. Geschwindigkeit oder Max. Kapazität aus.
- 4 Klicken Sie auf Übernehmen.

#### Über das Druckerbedienfeld

**1** Wechseln Sie auf dem Startbildschirm zu:

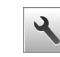

>Einstellungen >Druckeinstellungen >Menü "Konfiguration"

- 2 Wählen Sie aus der Druckerverwendungsliste Max. Geschwindigkeit oder Max. Kapazität aus.
- 3 Berühren Sie Übernehmen.

# Drucken von einem Flash-Laufwerk oder mobilen Gerät

#### **Drucken von einem Flash-Laufwerk**

#### Hinweise:

- Vor dem Ausdrucken einer verschlüsselten PDF-Datei werden Sie aufgefordert, das Dateikennwort auf dem Druckerbedienfeld einzugeben.
- Sie können nur Dateien drucken, für die Sie die entsprechenden Rechte besitzen.
- 1 Schließen Sie ein Flash-Laufwerk an den USB-Anschluss an.

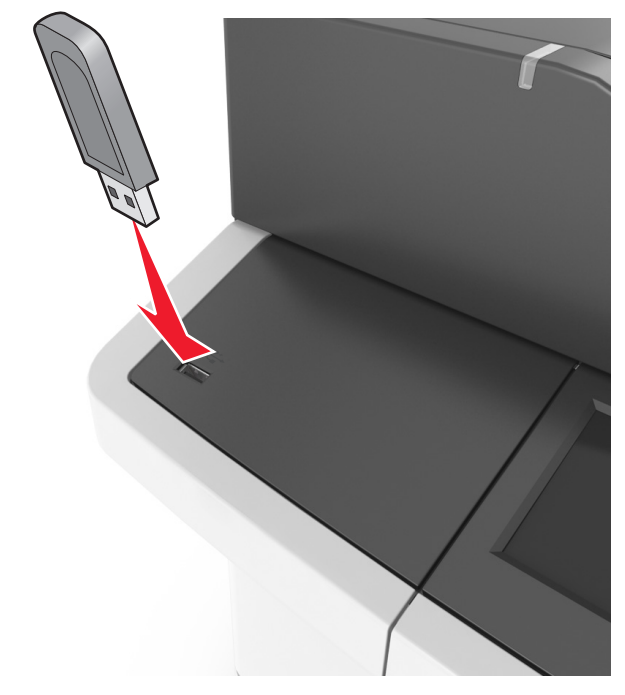

#### Hinweise:

- Wenn ein Flash-Laufwerk installiert ist, wird auf dem Startbildschirm des Druckers ein Flash-Laufwerkssymbol angezeigt.
- Wenn Sie das Flash-Laufwerk in einer Situation anschließen, in der ein Benutzereingriff erforderlich ist (beispielsweise bei Papierstaus), ignoriert der Drucker das Flash-Laufwerk.

• Wenn Sie das Flash-Laufwerk anschließen, während der Drucker gerade andere Aufträge verarbeitet, wird die Meldung Belegt auf dem Druckerdisplay angezeigt. Nachdem die anderen Druckaufträge verarbeitet wurden, müssen Sie ggf. die Liste der angehaltenen Aufträge aufrufen, um die auf dem Flash-Laufwerk gespeicherten Dokumente zu drucken.

Warnung - Mögliche Schäden: USB-Kabel, WLAN-Adapter, Anschlüsse, Speichermedium oder Drucker sollten im angezeigten Bereich während eines Druck-, Lese- oder Schreibvorgangs mittels Speichermedium nicht berührt werden. Es kann ein Datenverlust auftreten.

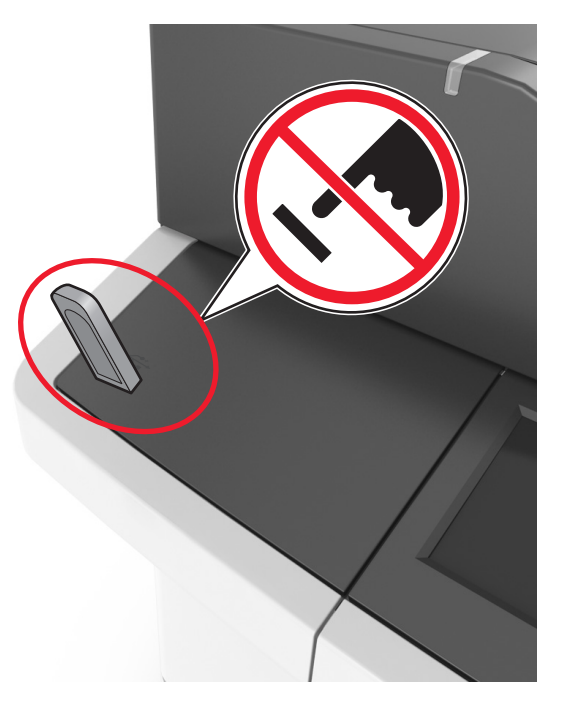

- **2** Drücken Sie auf dem Druckerbedienfeld auf das Dokument, das Sie drucken möchten.
- 3 Berühren Sie die Pfeile, um eine Vorschau des Dokuments aufzurufen.
- 4 Verwenden Sie 📩 oder 🦳 , um die Anzahl der zu druckenden Kopien anzugeben, und berühren Sie anschließend Drucken.

#### Hinweise:

 Belassen Sie das Flash-Laufwerk so lange am USB-Anschluss, bis der Druck des Dokuments abgeschlossen ist.

• Wenn Sie das Flash-Laufwerk nicht aus dem Drucker entfernen, nachdem Sie den ersten USB-Menübildschirm beendet haben, berühren Sie Angehaltene Jobs auf dem Startbildschirm, um Dateien vom Flash-Laufwerk zu drucken.

# Unterstützte Flash-Laufwerke und Dateitypen

#### Hinweise:

- High-Speed-USB-Flash-Geräte müssen den Full-Speed-Standard unterstützen. Low-Speed-USB-Geräte werden nicht unterstützt.
- USB-Flash-Laufwerke müssen das FAT-Dateisystem (File Allocation Tables) unterstützen. Geräte, die mit dem NTFS-System (New Technology File System) oder anderen Dateisystemen formatiert sind, werden nicht unterstützt.

| Empfohlene Flash-Laufwerke                                                                                                    | Dateityp                                                                                                    |
|----------------------------------------------------------------------------------------------------|----------------------------------------------------------------------------------------------------|
| Es sind zahlreiche getestete Flash-Laufwerke für die<br>Verwendung mit diesem Drucker zugelassen. Wenn Sie<br>weitere Informationen benötigen, wenden Sie sich an den<br>Fachhändler, bei dem Sie den Drucker erworben haben. | Dokumente:<br>• .pdf<br>• .xps<br>Bilder:<br>• .dcx<br>• .gif<br>• .jpeg oder .jpg<br>• .bmp<br>• .pcx<br>• .tiff oder .tif<br>• .png<br>• .fis |

# Drucken über ein Mobilgerät

Um eine kompatible Anwendung für mobiles Drucken herunterzuladen, besuchen Sie unsere Website oder wenden Sie sich an den Fachhändler, bei dem Sie den Drucker erworben haben.

Hinweis: Anwendungen für den mobilen Druck sind u. U. auch beim Hersteller Ihres mobilen Endgeräts erhältlich.

# Abbrechen eines Druckauftrags

# Abbrechen von Druckaufträgen am Druckerbedienfeld

1 Drücken Sie im Startbildschirm Aufträge abbrechen oder drücken

Sie auf der Tastatur.

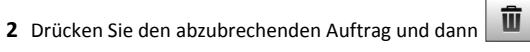

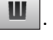

**3** Drücken Sie 🙃 auf der Tastatur, um zum Startbildschirm zurückzukehren.

## Abbrechen von Druckaufträgen über den Computer

### Für Windows-Benutzer

- 1 Öffnen Sie den Ordner "Drucker", und wählen Sie dann Ihren Drucker aus.
- 2 Wählen Sie in der Druckwarteschlange den Auftrag aus, den Sie abbrechen möchten, und löschen Sie ihn.

### Für Macintosh-Benutzer

- **1** Navigieren Sie über die Systemeinstellungen im Apple-Menü zu Ihrem Drucker.
- 2 Wählen Sie in der Druckwarteschlange den Auftrag aus, den Sie abbrechen möchten, und löschen Sie ihn.

# **Kopieren**

# **Erstellen von Kopien**

# Erstellen einer Schnellkopie

1 Legen Sie das Originaldokument mit der bedruckten Seite nach oben und der kurzen Kante zuerst in die automatische Dokumentzuführung (ADZ) oder mit der bedruckten Seite nach unten auf das Scannerglas.

#### Hinweise:

- Legen Sie keine Postkarten, Fotos, kleinen Zettel, Folien, Fotopapier oder dünnen Medien (wie z. B. Zeitungsausschnitte) in die ADZ ein. Legen Sie diese Medien auf das Scannerglas.
- Die ADZ-Kontrollleuchte leuchtet, wenn das Papier korrekt eingelegt wurde.
- 2 Wenn Sie ein Dokument in die ADZ einlegen, müssen Sie die Papierführung anpassen.

Hinweis: Um zu vermeiden, dass ein Bild beschnitten wird. müssen das Format des Originaldokuments und die Größe des Kopierpapiers identisch sein.

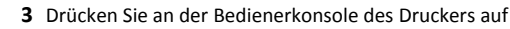

### Kopieren über die Automatische Dokumentzuführung (ADZ)

**1** Legen Sie das Originaldokument mit der bedruckten Seite nach oben und der kurzen Kante zuerst in die ADZ ein.

#### Hinweise:

- Legen Sie keine Postkarten, Fotos, kleinen Zettel, Folien, Fotopapier oder dünnen Medien (wie z. B. Zeitungsausschnitte) in die ADZ ein. Legen Sie diese Medien auf das Scannerglas.
- Die ADZ-Kontrollleuchte leuchtet, wenn das Papier korrekt eingelegt wurde.
- 2 Passen Sie die Papierführungen an.
- **3** Wechseln Sie auf dem Startbildschirm zu:

Kopie > Kopiereinstellungen festlegen > Kopieren

### Kopieren über das Scannerglas

- **1** Legen Sie das Originaldokument mit der bedruckten Seite nach unten in die obere linke Ecke des Scannerglases.
- 2 Wechseln Sie auf dem Startbildschirm zu:

Kopie > Kopiereinstellungen festlegen > Kopieren

Wenn Sie mehrere Seiten sannen möchten, legen Sie das nächste Dokument auf das Scannerglas, und berühren Sie dann Nächste Seite scannen.

3 Berühren Sie Auftrag fertig stellen.

# **Kopieren von Fotos**

- 1 Legen Sie ein Foto mit der bedruckten Seite nach unten in der oberen linken Ecke auf das Scannerglas.
- 2 Wechseln Sie auf dem Startbildschirm zu:

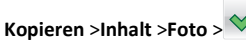

3 Wählen Sie im Menü "Inhaltsquelle" eine Einstellung aus, die am besten dem Originalfoto entspricht.

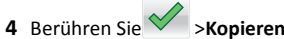

Hinweis: Wenn Sie mehrere Fotos kopieren möchten, legen Sie

- das nächste Foto auf das Scannerglas, und berühren Sie dann Nächste Seite scannen.
- 5 Berühren Sie Auftrag fertig stellen.

# Abbrechen eines Kopiervorgangs

# Abbrechen eines Kopiervorgangs, wenn sich das Originaldokument in der ADZ befindet

Wenn die automatische Dokumentzuführung (ADZ) mit der Verarbeitung eines Dokuments beginnt, berühren Sie auf dem Bedienfeld des Druckers die Option Auftrag abbrechen.

# Abbrechen eines Kopiervorgangs bei Verwendung des Scannerglases

Berühren Sie im Startbildschirm die Option Auftrag abbrechen.

Auf der Anzeige wird die Meldung Abbrechen angezeigt. Nachdem der Auftrag abgebrochen wurde, wird der Bildschirm "Kopieren" angezeigt.

## Abbrechen eines Kopiervorgangs während des Seitenausdrucks

1 Drücken Sie am Druckerbedienfeld

- Û **2** Drücken Sie den abzubrechenden Auftrag und dann
- **3** Drücken Sie , um zum Startbildschirm zurückzukehren.

# **E-Mails**

# Einrichten des Druckers für den E-Mail-Versand

### Finrichten der F-Mail-Funktion

1 Öffnen Sie einen Webbrowser, und geben Sie die IP-Adresse des Druckers in das Adressfeld ein.

#### Hinweise:

- Zeigen Sie die IP-Adresse des Druckers auf dem Startbildschirm des Druckers an. Die IP-Adresse wird in vier Zahlengruppen angezeigt, die durch Punkte voneinander abgetrennt sind. Beispiel: 123.123.123.123.
- Wenn Sie einen Proxyserver verwenden, deaktivieren Sie ihn vorübergehend, um die Webseite ordnungsgemäß zu laden.
- 2 Klicken Sie auf Einstellungen >E-Mail-/FTP-Einstellungen >E-Mail-Einstellungen.
- 3 Geben Sie die entsprechenden Informationen ein, und klicken Sie dann auf Übernehmen.

# Erstellen einer E-Mail-Verknüpfung

### Erstellen einer E-Mail-Verknüpfung über den **Embedded Web Server**

1 Öffnen Sie einen Webbrowser, und geben Sie die IP-Adresse des Druckers in das Adressfeld ein.

#### Hinweise:

- Zeigen Sie die IP-Adresse des Druckers auf dem Startbildschirm des Druckers an. Die IP-Adresse wird in vier Zahlengruppen angezeigt, die durch Punkte voneinander abgetrennt sind. Beispiel: 123.123.123.123.
- Wenn Sie einen Proxyserver verwenden, deaktivieren Sie ihn vorübergehend, um die Webseite ordnungsgemäß zu laden.
- 2 Klicken Sie auf Einstellungen.
- **3** Klicken Sie in der Spalte "Andere Einstellungen" auf Kurzwahlen verwalten >E-Mail-Kurzwahlen - Einrichtung.
- 4 Geben Sie einen eindeutigen Namen f
  ür den Empf
  änger der E-Mail und anschließend die E-Mail-Adresse ein. Bei der Eingabe von

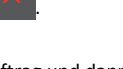

mehreren Adressen sind die einzelnen Adressen durch ein Komma (.) zu trennen.

5 Klicken Sie auf Hinzufügen.

### Erstellen eines E-Mail-Kurzbefehls mithilfe des Druckerbedienfelds

- 1 Wechseln Sie auf dem Startbildschirm zu:
  - E-Mail >Empfänger > E-Mail-Adresse des Empfängers eingeben >

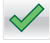

Hinweis: Um eine Empfängergruppe zu erstellen, drücken Sie

und geben anschließend die E-Mail-Adresse des nächsten Empfängers ein.

- 2 Drücken Sie Betreff > E-Mail-Betreff eingeben >
- 3 Drücken Sie Nachricht > Nachricht eingeben >
- 4 Passen Sie die E-Mail-Einstellungen an.

Hinweis: Wenn Sie die Einstellungen ändern, nachdem der E-Mail-Kurzbefehl erstellt wurde, werden sie nicht gespeichert.

- 5 Drücken Sie Als Kurzbefehl speichern.
- 6 Geben Sie einen eindeutigen Namen für den Kurzbefehl ein und

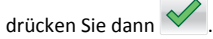

7 Überprüfen Sie, ob der Name für den Kurzbefehl richtig ist, und drücken Sie dann OK.

Falls der Kurzbefehlname falsch ist, drücken Sie Abbrechen und geben anschließend die Informationen erneut ein.

#### Hinweise:

- Der Kurzbefehlname wird im Symbol für E-Mail-Kurzbefehle auf dem Startbildschirm des Druckers angezeigt.
- Sie können den Kurzbefehl verwenden, wenn Sie ein weiteres Dokument unter Verwendung derselben Einstellungen per E-Mail versenden.

### Versenden eines Dokuments per E-Mail

### Senden einer E-Mail über das Druckerbedienfeld

**1** Legen Sie ein Originaldokument mit der bedruckten Seite nach oben und der kurzen Kante zuerst in das ADZ-Fach ein oder mit der bedruckten Seite nach unten auf das Scannerglas.

#### Hinweise:

- Postkarten, Fotos, kleine Vorlagen, Folien, Fotopapier oder dünne Medien (wie z. B. Zeitschriftenausschnitte) dürfen nicht in das ADZ-Fach eingelegt werden. Legen Sie diese Medien auf das Scannerglas.
- Die ADZ-Kontrollleuchte leuchtet, sobald das Papier ordnungsgemäß eingelegt ist.
- 2 Wenn Sie ein Dokument in das ADZ-Fach einlegen, müssen Sie die Papierführungen anpassen.

Hinweis: Um zu vermeiden, dass ein Bild abgeschnitten wird, achten Sie darauf, dass das Format des Originaldokuments und das des Papiers, auf das Sie kopieren, identisch sind.

**3** Wechseln Sie auf dem Startbildschirm zu:

#### E-Mail >Empfänger

4 Geben Sie die E-Mail-Adresse ein oder drücken Sie # und geben Sie dann die Kurzwahlnummer ein.

Um weitere Empfänger einzugeben, drücken Sie 📩 und geben dann die hinzuzufügende E-Mail-Adresse oder Kurzwahlnummer ein.

Hinweis: Sie können auch eine E-Mail-Adresse aus dem Adressbuch einfügen.

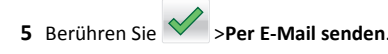

# Senden einer E-Mail mithilfe einer Kurzwahlnummer

**1** Legen Sie ein Originaldokument mit der bedruckten Seite nach oben und der kurzen Kante zuerst in das ADZ-Fach ein oder mit der bedruckten Seite nach unten auf das Scannerglas.

#### Hinweise:

 Postkarten, Fotos, kleine Vorlagen, Folien, Fotopapier oder dünne Medien (wie z. B. Zeitschriftenausschnitte) dürfen nicht in das ADZ-Fach eingelegt werden. Legen Sie diese Medien auf das Scannerglas.

- Die ADZ-Kontrollleuchte leuchtet, sobald das Papier ordnungsgemäß eingelegt ist.
- 2 Wenn Sie ein Dokument in das ADZ-Fach einlegen, müssen Sie die Papierführungen anpassen.
- 3 Drücken Sie #, geben Sie die Kurzwahlnummer über die Tastatur

ein und drücken Sie dann 💙

Um weitere Empfänger einzugeben, drücken Sie und geben dann die hinzuzufügende E-Mail-Adresse oder Kurzwahlnummer ein.

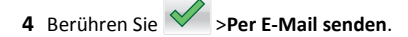

### Versenden von E-Mails mit dem Adressbuch

**1** Legen Sie ein Originaldokument mit der bedruckten Seite nach oben und der kurzen Kante zuerst in das ADZ-Fach ein oder mit der bedruckten Seite nach unten auf das Scannerglas.

#### Hinweise:

- Postkarten, Fotos, kleine Vorlagen, Folien, Fotopapier oder dünne Medien (wie z. B. Zeitschriftenausschnitte) dürfen nicht in das ADZ-Fach eingelegt werden. Legen Sie diese Medien auf das Scannerglas.
- Die ADZ-Kontrollleuchte leuchtet, sobald das Papier ordnungsgemäß eingelegt ist.
- 2 Wenn Sie ein Dokument in das ADZ-Fach einlegen, müssen Sie die Papierführungen anpassen.
- 3 Wechseln Sie auf dem Startbildschirm zu:

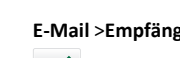

E-Mail >Empfänger > > Namen des Empfängers eingeben >

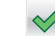

4 Drücken Sie den Namen des Empfängers.

Um zusätzliche Empfänger zu suchen, drücken Sie Neue Suche und geben anschließend den Namen des nächsten Empfängers ein.

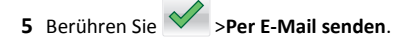

### Abbrechen einer E-Mail

• Berühren Sie bei Verwendung der ADZ die Option Auftrag abbrechen, während Scannen angezeigt wird.

 Berühren Sie bei Verwendung des Scannerglases Auftrag abbrechen, während Scannen bzw. Nächste Seite scannen/Auftrag abschließen angezeigt wird.

# Faxen

# **Versenden eines Faxes**

# Senden einer Faxnachricht mithilfe des Druckerbedienfelds

 Legen Sie ein Originaldokument mit der bedruckten Seite nach oben und der kurzen Kante zuerst in das ADZ-Fach ein oder mit der bedruckten Seite nach unten auf das Scannerglas.

#### Hinweise:

- Postkarten, Fotos, kleine Vorlagen, Folien, Fotopapier oder dünne Medien (wie z. B. Zeitschriftenausschnitte) dürfen nicht in das ADZ-Fach eingelegt werden. Legen Sie diese Medien auf das Scannerglas.
- Die ADZ-Kontrollleuchte leuchtet, sobald das Papier ordnungsgemäß eingelegt ist.
- **2** Wenn Sie ein Dokument in das ADZ-Fach einlegen, müssen Sie die Papierführungen anpassen.
- **3** Drücken Sie auf dem Startbildschirm **Fax**.
- **4** Geben Sie über die Tastatur des Druckerbedienfelds die Faxnummer oder die Kurzwahlnummer ein.

Hinweis: Um Empfänger hinzuzufügen, drücken Sie dund geben dann die Telefonnummer bzw. Kurzwahlnummer des Empfängers ein. Alternativ können Sie das Adressbuch durchsuchen.

5 Berühren Sie Faxen.

### Versenden eines Faxes über den Computer

#### Für Windows-Benutzer

- 1 Klicken Sie in einem geöffnetem Dokument auf Datei >Drucken.
- 2 Wählen Sie den Drucker, und klicken Sie dann auf Eigenschaften, Voreinstellungen, Optionen oder Einrichtung.

- 3 Klicken Sie auf Fax >Fax aktivieren, und geben Sie dann die Faxnummer oder -nummern des Empfängers ein.
- **4** Konfigurieren Sie falls erforderlich weitere Faxeinstellungen.
- 5 Wenden Sie die Änderungen an, und senden Sie den Faxauftrag.

#### Hinweise:

- Die Faxoption ist mit dem PostScript-Treiber oder dem Universalfaxtreiber verfügbar. Wenn Sie weitere Informationen benötigen, wenden Sie sich an den Fachhändler, bei dem Sie den Drucker erworben haben.
- Um die Faxoption mit dem PostScript-Treiber zu verwenden, konfigurieren und aktivieren Sie ihn unter der Registerkarte "Konfiguration".

#### Für Macintosh-Benutzer

- **1** Wählen Sie bei geöffnetem Dokument **Datei** >**Drucken** aus.
- 2 Wählen Sie den Drucker aus.
- **3** Geben Sie die Faxnummer des Empfängers ein, und konfigurieren Sie weitere Faxeinstellungen, falls erforderlich.
- 4 Senden Sie den Faxauftrag.

# Versenden von Faxen mithilfe einer Kurzwahlnummer

Fax-Kurzbefehle entsprechen den Schnellwahlnummern auf einem Telefon oder Faxgerät. Kurzwahlnummern (1–999) können einen oder mehrere Empfänger enthalten.

 Legen Sie ein Originaldokument mit der bedruckten Seite nach oben und der kurzen Kante zuerst in das ADZ-Fach ein oder mit der bedruckten Seite nach unten auf das Scannerglas.

#### Hinweise:

- Postkarten, Fotos, kleine Vorlagen, Folien, Fotopapier oder dünne Medien (wie z. B. Zeitschriftenausschnitte) dürfen nicht in das ADZ-Fach eingelegt werden. Legen Sie diese Medien auf das Scannerglas.
- Die ADZ-Kontrollleuchte leuchtet, sobald das Papier ordnungsgemäß eingelegt ist.
- **2** Wenn Sie ein Dokument in die ADZ einlegen, müssen Sie die Papierführung anpassen.
- **3** Drücken Sie auf dem Druckerbedienfeld **#** und geben Sie dann die Kurzwahlnummer über die Tastatur ein.
- 4 Drücken Sie Faxen.

# Versenden eines Faxes über das Adressbuch

Mithilfe der Adressbuchfunktion können Sie Lesezeichen und Netzwerkverzeichnisserver suchen.

Hinweis: Wenden Sie sich an den zuständigen Systemadministrator, falls die Adressbuchfunktion nicht aktiviert ist.

 Legen Sie ein Originaldokument mit der bedruckten Seite nach oben und der kurzen Kante zuerst in das ADZ-Fach ein oder mit der bedruckten Seite nach unten auf das Scannerglas.

#### Hinweise:

- Postkarten, Fotos, kleine Vorlagen, Folien, Fotopapier oder dünne Medien (wie z. B. Zeitschriftenausschnitte) dürfen nicht in das ADZ-Fach eingelegt werden. Legen Sie diese Medien auf das Scannerglas.
- Die ADZ-Kontrollleuchte leuchtet, sobald das Papier ordnungsgemäß eingelegt ist.
- **2** Wenn Sie ein Dokument in das ADZ-Fach einlegen, müssen Sie die Papierführungen anpassen.
- **3** Wechseln Sie auf dem Startbildschirm zu:

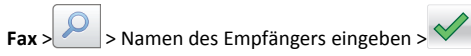

Hinweis: Es kann jeweils nur ein Name gesucht werden.

4 Drücken Sie den Namen des Empfängers und drücken Sie dann Faxen.

## Senden eines Fax zu einem bestimmten Zeitpunkt

 Legen Sie das Originaldokument mit der bedruckten Seite nach oben und der kurzen Kante zuerst in die automatische Dokumentzuführung (ADZ) oder mit der bedruckten Seite nach unten auf das Scannerglas.

#### Hinweise:

- Postkarten, Fotos, kleine Vorlagen, Folien, Fotopapier oder dünne Medien (wie z. B. Zeitschriftenausschnitte) dürfen nicht in das ADZ-Fach eingelegt werden. Legen Sie diese Medien auf das Scannerglas.
- Die ADZ-Kontrollleuchte leuchtet, sobald das Papier ordnungsgemäß eingelegt ist.
- **2** Wenn Sie ein Dokument in die ADZ einlegen, müssen Sie die Papierführung anpassen.
- **3** Wechseln Sie auf dem Startbildschirm zu:
- Fax > Faxnummer eingeben >Verzögertes Senden

**Hinweis:** Wenn der Fax-Modus auf "Faxserver" eingestellt ist, wird die Schaltfläche "Verzögertes Senden" nicht angezeigt. Faxe, die auf die Übertragung warten, befinden sich in der Faxwarteschlange.

4 Geben Sie die Uhrzeit für die Faxübertragung ein und drücken Sie

 $\checkmark$ 

Die Uhrzeit wird dabei jeweils in Schritten von 30 Minuten weiterbzw. zurückgestellt.

5 Drücken Sie Faxen.

Hinweis: Das Dokument wird gescannt und dann zur festgelegten Uhrzeit per Fax übertragen.

# Erstellen von Verknüpfungen

# Erstellen eines Kurzbefehls für ein Faxziel über den Embedded Web Server

Kurzbefehlnummern können einzelnen Faxnummern oder einer Gruppe von Faxnummern zugewiesen werden.

1 Öffnen Sie einen Webbrowser, und geben Sie die IP-Adresse des Druckers in das Adressfeld ein.

#### Hinweise:

- Zeigen Sie die IP-Adresse des Druckers im Abschnitt "TCP/IP" des Menüs "Netzwerk/Anschlüsse" an. Die IP-Adresse wird in vier Zahlengruppen angezeigt, die durch Punkte voneinander abgetrennt sind. Beispiel: 123.123.123.123.
- Wenn Sie einen Proxyserver verwenden, deaktivieren Sie ihn vorübergehend, um die Webseite ordnungsgemäß zu laden.
- 2 Klicken Sie auf Einstellungen > Kurzbefehle verwalten > Fax-Kurzbefehle - Einrichtung.

**Hinweis:** Möglicherweise werden Sie zur Eingabe eines Kennworts aufgefordert. Falls Sie keine ID und kein Passwort haben, wenden Sie sich an den zuständigen Systemsupport-Mitarbeiter.

**3** Geben Sie einen Kurzbefehlnamen und anschließend die Faxnummer ein.

#### Hinweise:

- Geben Sie zur Erstellung eines Kurzbefehls für mehrere Nummern die Faxnummern für die Gruppe ein.
- Die einzelnen Faxnummern der Gruppe sind durch einen Semikolon (;) zu trennen.

**4** Weisen Sie eine Kurzbefehlnummer zu.

**Hinweis:** Wenn Sie eine Nummer eingegeben haben, die bereits verwendet wird, werden Sie aufgefordert, eine andere Nummer zu wählen.

5 Klicken Sie auf Hinzufügen.

### Erstellen eines Fax-Kurzbefehls über das Druckerbedienfeld

1 Drücken Sie auf dem Startbildschirm Fax und geben Sie die Faxnummer ein.

Um eine Gruppe von Faxnummern zu erstellen, drücken Sie \_\_\_\_\_ und geben dann die weitere Faxnummer ein.

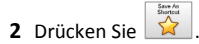

3 Geben Sie einen eindeutigen Namen für den Kurzbefehl ein und

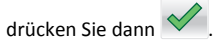

4 Überprüfen Sie, ob der Name und die Nummer für den Kurzbefehl richtig sind, und drücken Sie dann **OK**.

Falls der Name oder die Nummer des Kurzbefehls falsch ist, drücken Sie **Abbrechen** und geben anschließend die Informationen erneut ein.

# Scannen

# "Scannen an Netzwerk" verwenden

Mit "Scannen an Netzwerk" können Sie Dokumente an von Ihrem Systemsupport-Mitarbeiter festgelegte Netzwerkziele scannen. Nachdem die Ziele (freigegebene Netzwerkordner) im Netzwerk eingerichtet wurden, muss die Anwendung auf den entsprechenden Drucker mithilfe seines Embedded Web Server installiert und konfiguriert werden. Weitere Informationen finden Sie unter "Einrichten von Scan to Network" auf Seite 4.

## Scannen an eine FTP-Adresse

### Scannen an eine FTP-Adresse über das Druckerbedienfeld

 Legen Sie ein Originaldokument mit der bedruckten Seite nach oben und der kurzen Kante zuerst in das ADZ-Fach ein oder mit der bedruckten Seite nach unten auf das Scannerglas.

#### Hinweise:

- Postkarten, Fotos, kleine Vorlagen, Folien, Fotopapier oder dünne Medien (wie z. B. Zeitschriftenausschnitte) dürfen nicht in das ADZ-Fach eingelegt werden. Legen Sie diese Medien auf das Scannerglas.
- Die ADZ-Kontrollleuchte leuchtet, sobald das Papier ordnungsgemäß eingelegt ist.
- **2** Wenn Sie ein Dokument in das ADZ-Fach einlegen, müssen Sie die Papierführungen anpassen.
- **3** Wechseln Sie auf dem Startbildschirm zu:

FTP >FTP-Adresse > FTP-Adresse eingeben > >Scannen

### Scannen an eine FTP-Adresse mithilfe einer Kurzwahlnummer

 Legen Sie ein Originaldokument mit der bedruckten Seite nach oben und der kurzen Kante zuerst in das ADZ-Fach ein oder mit der bedruckten Seite nach unten auf das Scannerglas.

#### Hinweise:

- Postkarten, Fotos, kleine Vorlagen, Folien, Fotopapier oder dünne Medien (wie z. B. Zeitschriftenausschnitte) dürfen nicht in das ADZ-Fach eingelegt werden. Legen Sie diese Medien auf das Scannerglas.
- Die ADZ-Kontrollleuchte leuchtet, sobald das Papier ordnungsgemäß eingelegt ist.
- **2** Wenn Sie ein Dokument in das ADZ-Fach einlegen, müssen Sie die Papierführungen anpassen.
- **3** Drücken Sie auf der Tastatur des Druckerbedienfelds **#** und geben Sie die FTP-Kurzwahlnummer ein.
- 4 Berühren Sie Scannen.

# Scannen auf einen Computer oder ein Flash-Laufwerk

## Scannen an einen Computer über den Embedded Web Server

1 Öffnen Sie einen Webbrowser, und geben Sie die IP-Adresse des Druckers in das Adressfeld ein.

#### Hinweise:

- Zeigen Sie die IP-Adresse des Druckers auf dem Startbildschirm des Druckers an. Die IP-Adresse wird in vier Zahlengruppen angezeigt, die durch Punkte voneinander abgetrennt sind. Beispiel: 123.123.123.123.
- Wenn Sie einen Proxyserver verwenden, deaktivieren Sie ihn vorübergehend, um die Webseite ordnungsgemäß zu laden.

#### 2 Klicken Sie auf Scan-Profil >Scan-Profil erstellen.

- **3** Wählen Sie die Scaneinstellungen aus und klicken Sie auf **Weiter**.
- 4 Wählen Sie ein Ziel auf dem Computer aus, an dem das Scanbild gespeichert werden soll.
- **5** Geben Sie einen Scannamen und dann einen Benutzernamen ein.

Hinweis: Der Scanname wird in der Scanprofilliste angezeigt.

6 Klicken Sie auf Senden.

Hinweis: Wenn Sie auf Senden klicken, wird automatisch eine Kurzbefehlnummer zugewiesen. Sie können diese Kurzbefehlnummer verwenden, wenn Sie zum Scannen der Dokumente bereit sind.

7 Lesen Sie die Anweisungen auf dem Bildschirm zum Scanprofil.

 Legen Sie das Originaldokument mit der bedruckten Seite nach oben und der kurzen Kante zuerst in die automatische Dokumentzuführung (ADZ) oder mit der bedruckten Seite nach unten auf das Scannerglas.

#### Hinweise:

- Postkarten, Fotos, kleine Vorlagen, Folien, Fotopapier oder dünne Medien (wie z. B. Zeitschriftenausschnitte) dürfen nicht in das ADZ-Fach eingelegt werden. Legen Sie diese Medien auf das Scannerglas.
- Die ADZ-Kontrollleuchte leuchtet, sobald das Papier ordnungsgemäß eingelegt ist.
- **b** Wenn Sie ein Dokument in die ADZ einlegen, müssen Sie die Papierführung anpassen.
- **c** Führen Sie einen der folgenden Schritte aus:

- Drücken Sie # und geben Sie die Kurzbefehlnummer über die Tastatur ein.
- Wechseln Sie auf dem Startbildschirm zu: Angehaltene Aufträge >Profile > Kurzbefehl aus der Liste auswählen

Hinweis: Der Scanner scannt das Dokument und sendet es an das angegebene Verzeichnis.

8 Zeigen Sie die Datei auf dem Computer an.

**Hinweis:** Die Ausgabedatei wird im angegebenen Ordner gespeichert oder im angegebenen Programm gestartet.

### Einrichten von "Scannen an Computer"

#### Hinweise:

- Diese Funktion wird nur unter Windows Vista oder höher unterstützt.
- Stellen Sie sicher, dass Ihr Computer und Drucker mit demselben Netzwerk verbunden sind.
- 1 Öffnen Sie den Ordner "Drucker", und wählen Sie dann Ihren Drucker aus.

**Hinweis:** Wenn Ihr Drucker nicht in der Liste enthalten ist, fügen Sie ihn hinzu:

- **2** Öffnen Sie die Druckereigenschaften, und passen Sie die Einstellungen nach Bedarf an.
- **3** Tippen Sie auf dem Bedienfeld auf **Scannen an Computer** >, und wählen Sie die entsprechende Scaneinstellung >**Senden** aus.

#### Scannen an ein Flash-Laufwerk

 Legen Sie das Originaldokument mit der bedruckten Seite nach oben und der kurzen Kante zuerst in die automatische Dokumentzuführung (ADZ) oder mit der bedruckten Seite nach unten auf das Scannerglas.

#### Hinweise:

- Legen Sie keine Postkarten, Fotos, kleinen Zettel, Folien, Fotopapier oder dünnen Medien (wie z. B. Zeitungsausschnitte) in die ADZ ein. Legen Sie diese Medien auf das Scannerglas.
- Die ADZ-Kontrollleuchte leuchtet, wenn das Papier korrekt eingelegt wurde.
- **2** Wenn Sie ein Dokument in die ADZ einlegen, müssen Sie die Papierführung anpassen.

**3** Stecken Sie das Flash-Laufwerk in den USB-Anschluss an der Vorderseite des Druckers.

Hinweis: Der Startbildschirm für das USB-Laufwerk wird angezeigt.

4 Wählen Sie den Zielordner aus und drücken Sie dann An USB-Laufwerk scannen.

Hinweis: Wenn der Drucker mehr als 30 Sekunden inaktiv ist, wechselt er zurück zum Startbildschirm.

5 Passen Sie die Scaneinstellungen an, und drücken Sie anschließend auf Scannen.

# **Beseitigen von Staus**

# [x]-Papierstau, Stau in Standardablage beseitigen [203.xx]

1 Öffnen Sie die obere Klappe.

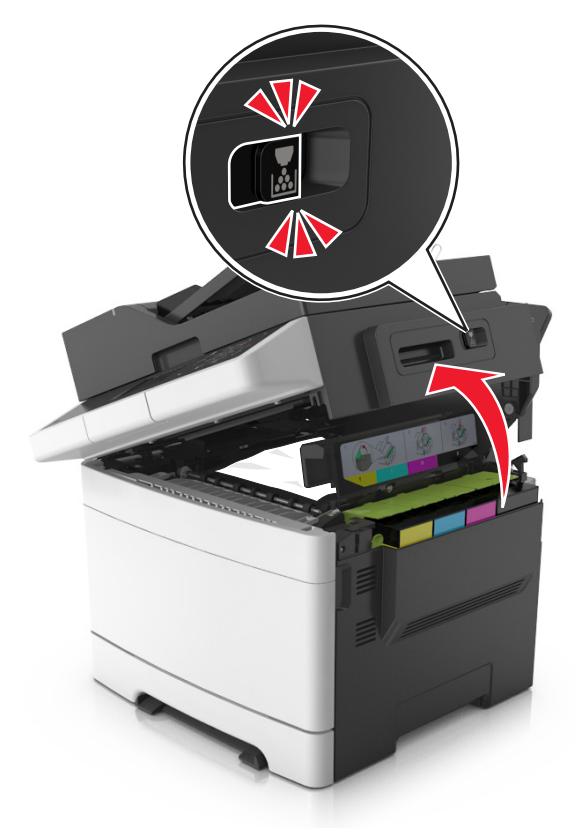

**2** Greifen Sie das gestaute Papier auf beiden Seiten, und ziehen Sie es vorsichtig heraus.

Hinweis: Stellen Sie sicher, dass alle Papierteile entfernt werden.

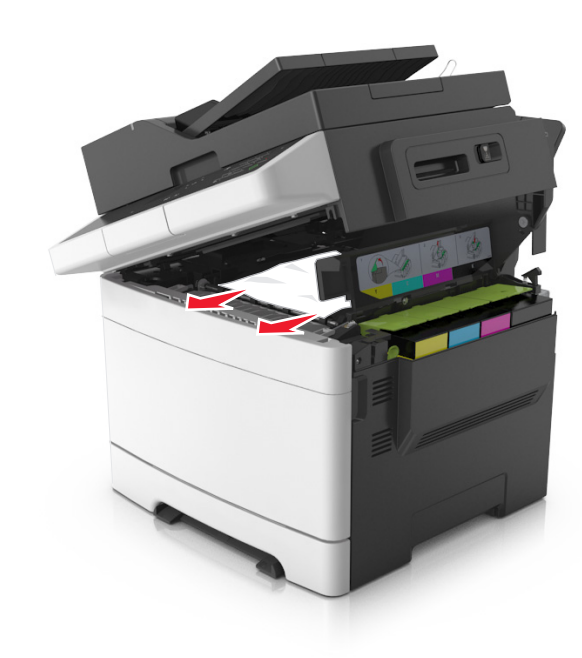

- **3** Öffnen Sie die vordere Klappe.
  - VORSICHT HEISSE OBERFLÄCHE: Das Innere des Druckers kann sehr heiß sein. Lassen Sie heiße Komponenten stets zuerst abkühlen, bevor Sie deren Oberfläche berühren, um Verletzungen zu vermeiden.

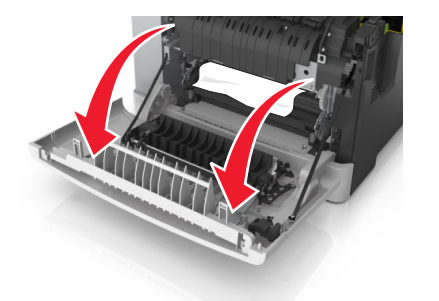

**a** Wenn sich das Papier unter der Fixierstation staut, greifen Sie das gestaute Papier auf beiden Seiten und ziehen Sie es vorsichtig heraus.

Hinweis: Stellen Sie sicher, dass alle Papierteile entfernt werden.

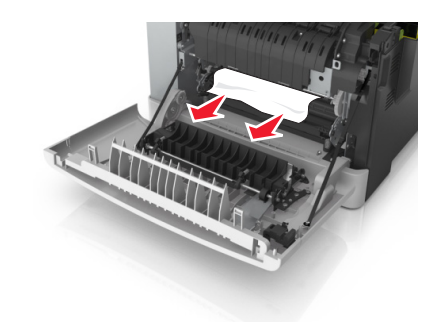

**b** Ziehen Sie den grünen Hebel, um die Abdeckung der Fixierstation zu öffnen.

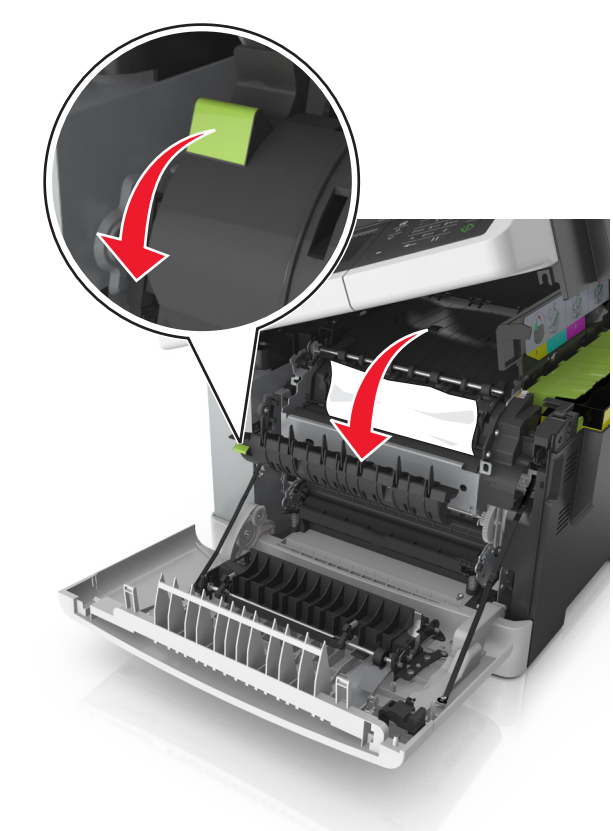

**c** Wenn das Papier in der Fixierstation gestaut ist, halten Sie die Abdeckung der Fixierstation nach unten, und entfernen Sie das gestaute Papier.

Hinweis: Stellen Sie sicher, dass alle Papierteile entfernt werden.

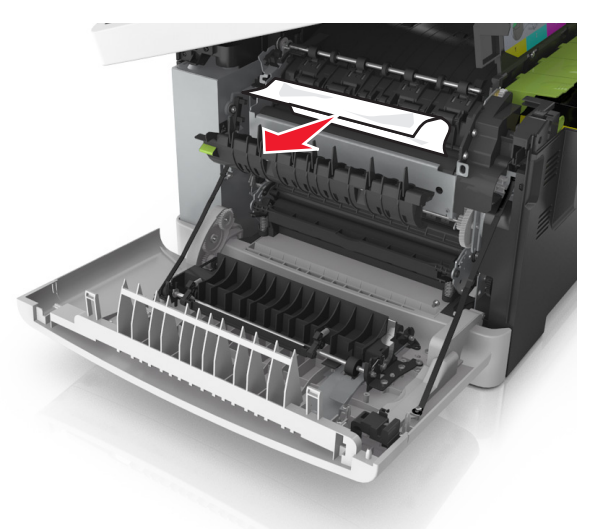

**4** Verschieben und halten Sie die Entriegelung an der rechten Seite des Druckers, und schließen Sie dann langsam die obere Klappe.

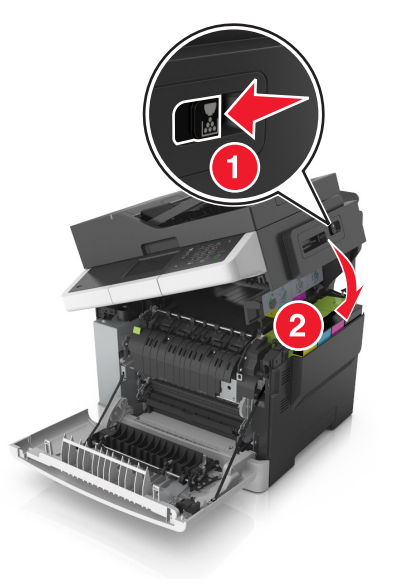

#### **5** Schließen Sie die vordere Klappe.

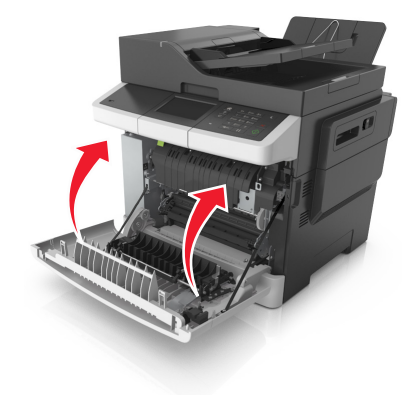

**6** Drücken Sie auf dem Druckerbedienfeld 💛 , um die Meldung zu löschen und den Druckvorgang fortzusetzen. Wählen Sie bei Druckermodellen ohne Touchscreen Weiter >Beseitigen Sie den Stau und drücken Sie "OK" und drücken Sie dann zur Bestätigung

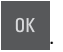

# [x]-Papierstau, vordere Klappe öffnen, um Stau an Fixierstation zu beseitigen [202.xx]

1 Öffnen Sie die vordere Klappe.

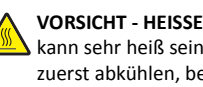

VORSICHT - HEISSE OBERFLÄCHE: Das Innere des Druckers kann sehr heiß sein. Lassen Sie heiße Komponenten stets zuerst abkühlen, bevor Sie deren Oberfläche berühren, um Verletzungen zu vermeiden.

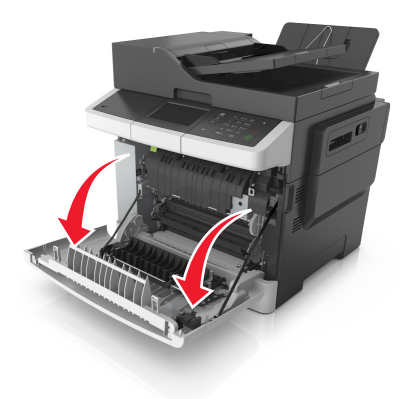

2 Öffnen Sie die obere Klappe.

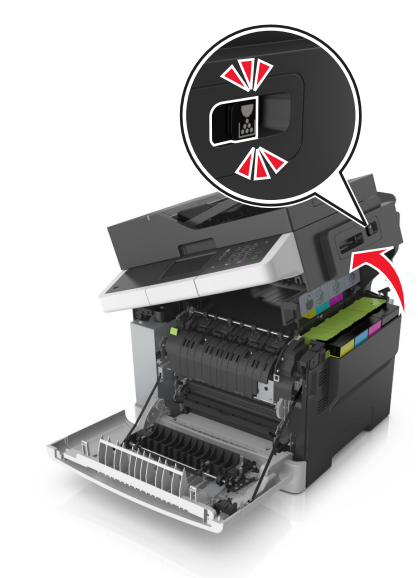

**3** Ziehen Sie den grünen Hebel, um die Abdeckung der Fixierstation zu öffnen.

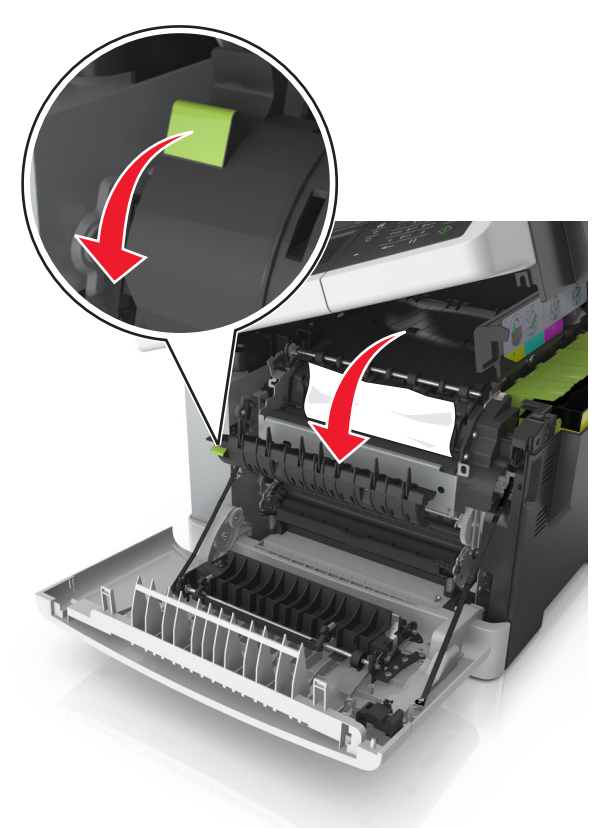

**4** Halten Sie die Abdeckung der Fixierstation nach unten und entfernen Sie das gestaute Papier.

Hinweis: Stellen Sie sicher, dass alle Papierteile entfernt werden.

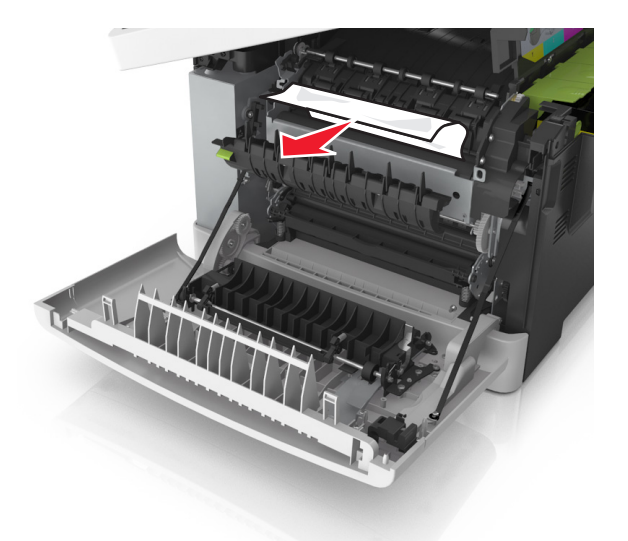

**5** Verschieben und halten Sie die Entriegelung an der rechten Seite des Druckers, und schließen Sie dann langsam die obere Klappe.

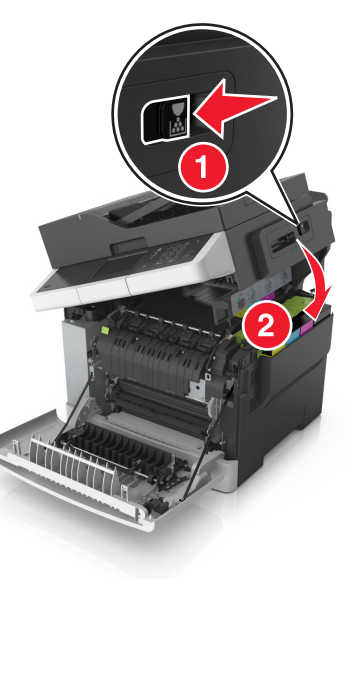

6 Schließen Sie die vordere Klappe.

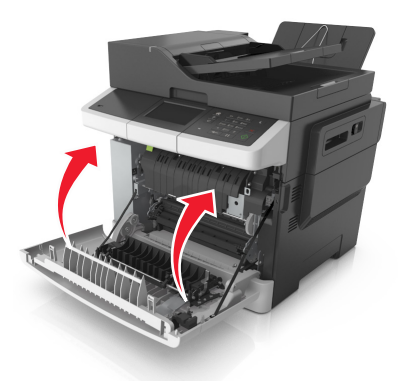

7 Drücken Sie auf dem Druckerbedienfeld , um die Meldung zu löschen und den Druckvorgang fortzusetzen. Wählen Sie bei Druckermodellen ohne Touchscreen Weiter >Beseitigen Sie den Stau und drücken Sie "OK" und drücken Sie dann zur Bestätigung

# [x]-Papierstau, vordere Klappe öffnen [20y.xx]

1 Öffnen Sie die vordere Klappe.

VORSICHT - HEISSE OBERFLÄCHE: Das Innere des Druckers kann sehr heiß sein. Lassen Sie heiße Komponenten stets zuerst abkühlen, bevor Sie deren Oberfläche berühren, um Verletzungen zu vermeiden.

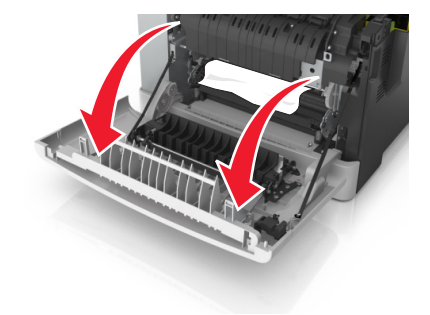

**2** Greifen Sie das gestaute Papier auf beiden Seiten, und ziehen Sie es vorsichtig heraus.

Hinweis: Stellen Sie sicher, dass alle Papierteile entfernt werden.

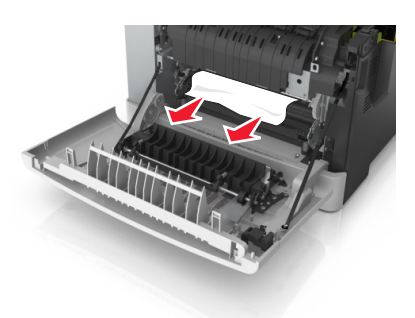

**3** Schließen Sie die vordere Klappe.

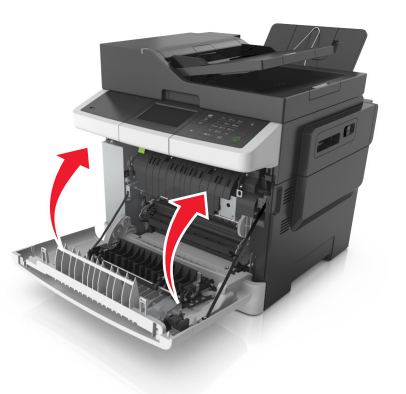

4 Drücken Sie auf dem Druckerbedienfeld , um die Meldung zu löschen und den Druckvorgang fortzusetzen. Wählen Sie bei Druckermodellen ohne Touchscreen Weiter >Beseitigen Sie den Stau und drücken Sie "OK" und drücken Sie dann zur Bestätigung

# [x]-Papierstau, vordere Klappe öffnen, um Duplexeinheit zu leeren [23y.xx]

1 Öffnen Sie die vordere Klappe.

VORSICHT - HEISSE OBERFLÄCHE: Das Innere des Druckers kann sehr heiß sein. Lassen Sie heiße Komponenten stets zuerst abkühlen, bevor Sie deren Oberfläche berühren, um Verletzungen zu vermeiden.

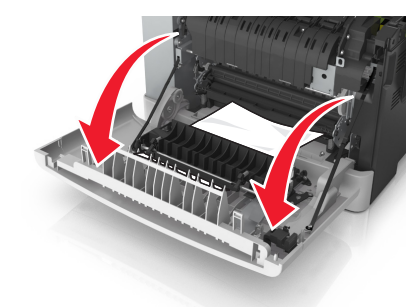

**2** Greifen Sie das gestaute Papier auf beiden Seiten, und ziehen Sie es vorsichtig heraus.

Hinweis: Stellen Sie sicher, dass alle Papierteile entfernt werden.

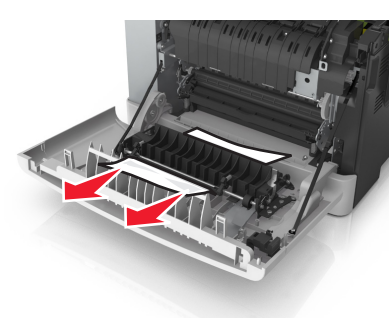

**3** Schließen Sie die vordere Klappe.

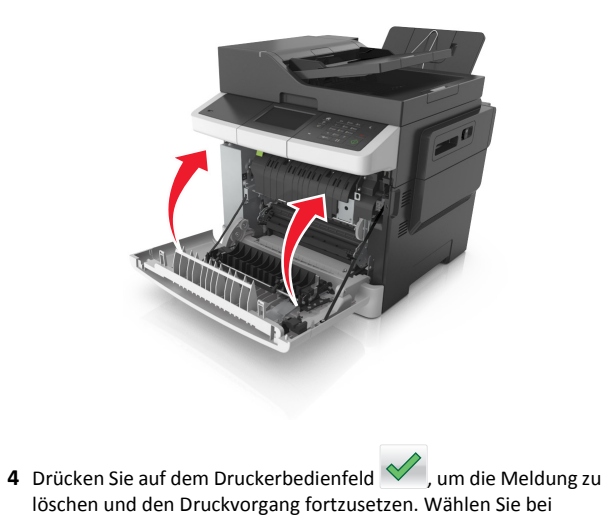

Druckermodellen ohne Touchscreen Weiter >Beseitigen Sie den Stau und drücken Sie "OK" und drücken Sie dann zur Bestätigung

# [x]-Papierstau, Fach [x] öffnen [24y.xx]

- 1 Ziehen Sie das Fach vollständig heraus.
  - **Hinweis:** Die Meldung auf der Druckeranzeige gibt das Fach an, in dem sich das gestaute Papier befindet.

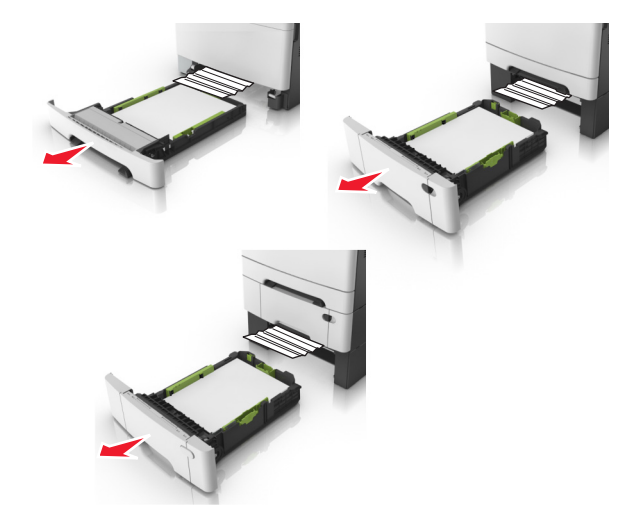

**2** Greifen Sie das gestaute Papier auf beiden Seiten, und ziehen Sie es vorsichtig heraus.

Hinweis: Stellen Sie sicher, dass alle Papierteile entfernt werden.

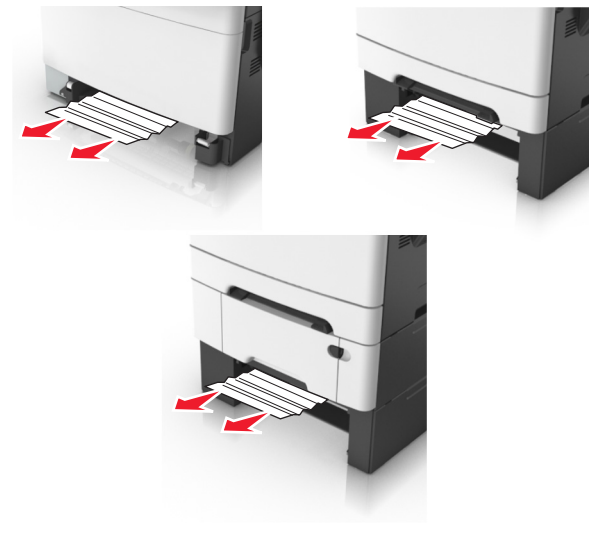

- **3** Schieben Sie die Zuführung ein.
- 4 Drücken Sie auf dem Druckerbedienfeld , um die Meldung zu löschen und den Druckvorgang fortzusetzen. Wählen Sie bei Druckermodellen ohne Touchscreen Weiter >Beseitigen Sie den Stau und drücken Sie "OK" und drücken Sie dann zur Bestätigung

# [x]-Papierstau, Papierstau in der manuellen Zufuhr beseitigen [251.xx]

1 Ziehen Sie das 250-Blatt-Standardfach (Fach 1) und die manuelle Zuführung heraus.

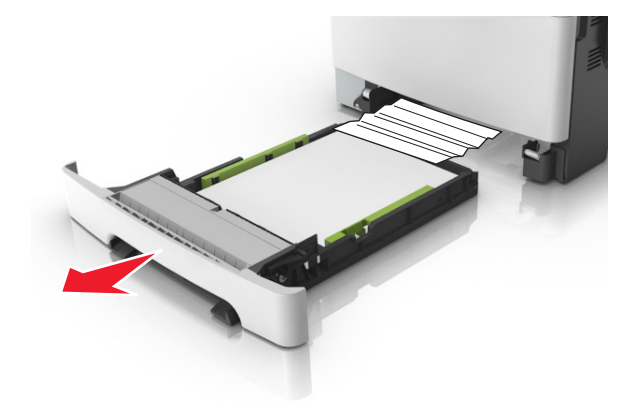

**2** Greifen Sie das gestaute Papier auf beiden Seiten, und ziehen Sie es vorsichtig heraus.

Hinweis: Stellen Sie sicher, dass alle Papierteile entfernt werden.

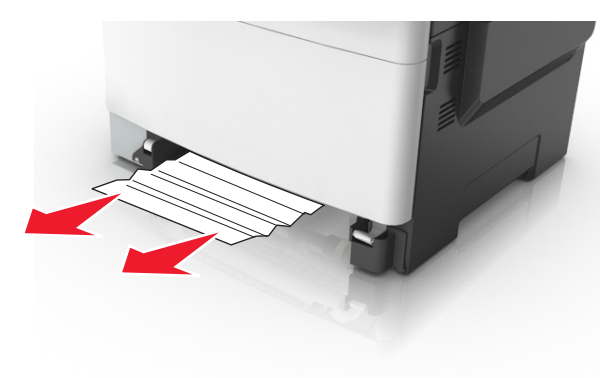

- **3** Schieben Sie die Zuführung ein.
- 4 Drücken Sie auf dem Druckerbedienfeld <sup>✓</sup>, um die Meldung zu löschen und den Druckvorgang fortzusetzen. Wählen Sie bei Druckermodellen ohne Touchscreen Weiter >Beseitigen Sie den

Stau und drücken Sie "OK" und drücken Sie dann zur Bestätigung

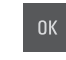

# [x]-Papierstau, Papierstau in der Universalzuführung beseitigen [250.xx]

1 Drücken Sie den Papierlösehebel in der Universalzuführung, um an das gestaute Papier zu gelangen, und ziehen Sie das Papier vorsichtig heraus.

Hinweis: Stellen Sie sicher, dass alle Papierteile entfernt werden.

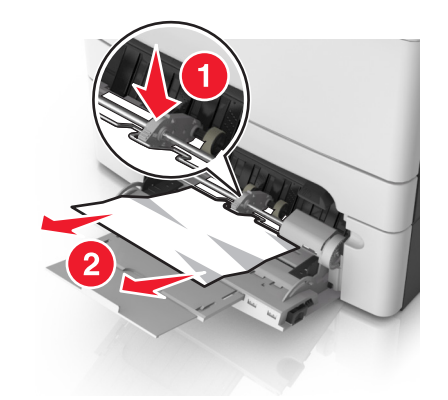

2 Biegen Sie den Stapel in beide Richtungen, um die Blätter voneinander zu lösen und fächern Sie den Stapel auf. Das Papier darf nicht geknickt oder geknittert werden. Klopfen Sie die Kanten auf einer ebenen Fläche gerade.

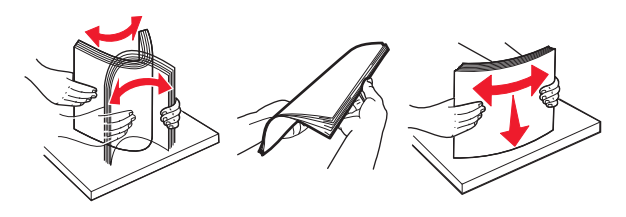

#### 3 Legen Sie das Papier erneut in die Universalzuführung ein.

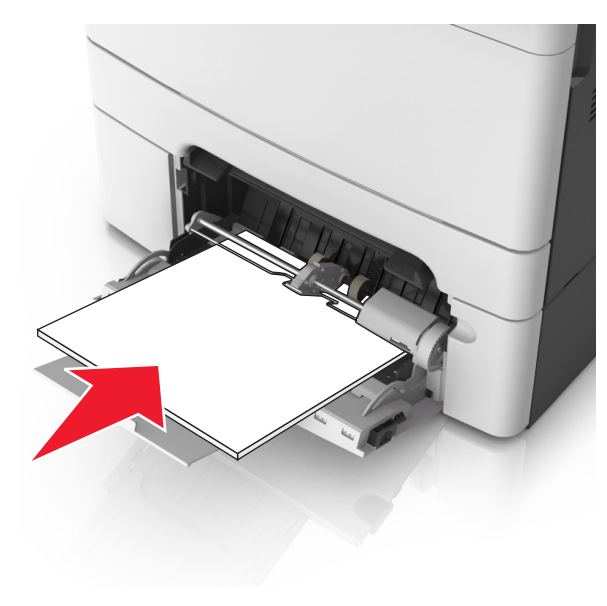

**4** Verschieben Sie die Papierführung so, dass sie leicht am Rand des Papierstapels anliegt.

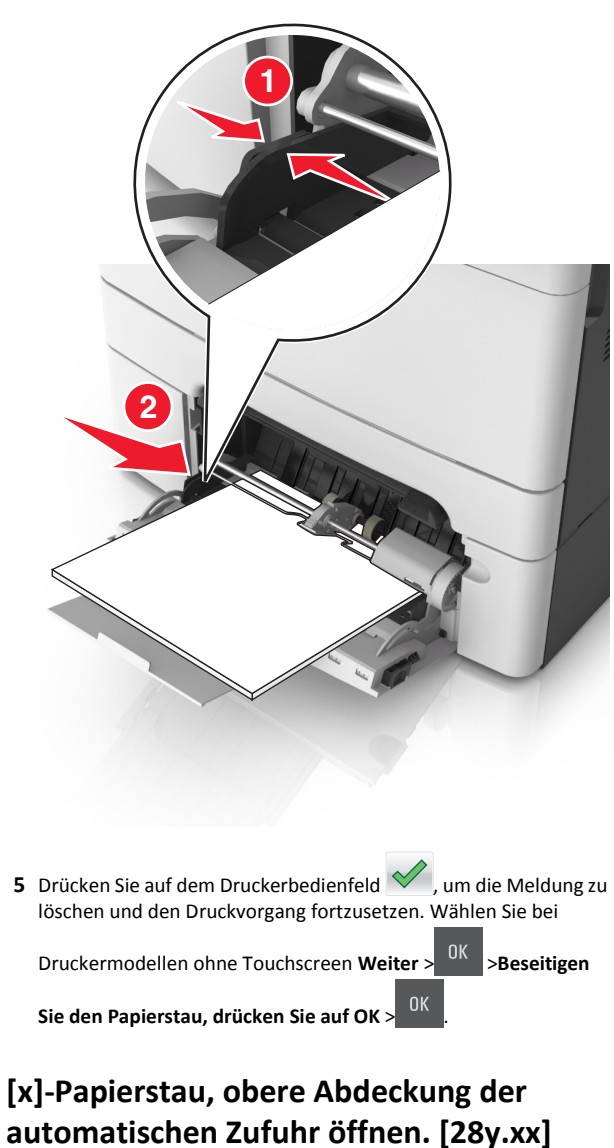

**1** Entfernen Sie alle Originaldokumente aus dem ADZ-Fach.

**Hinweis:** Die Meldung wird nicht mehr angezeigt, wenn alle Seiten aus dem ADZ-Fach entfernt wurden.

2 Öffnen Sie die ADZ-Abdeckung.

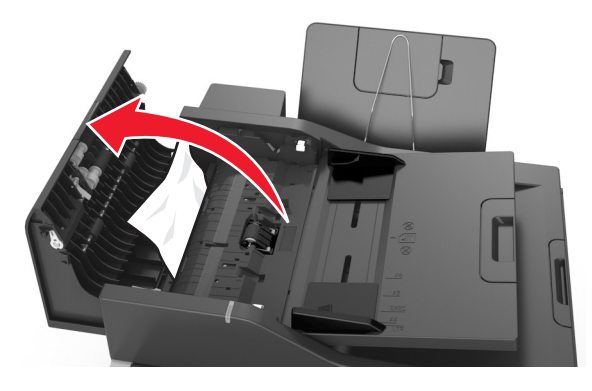

**3** Greifen Sie das gestaute Papier auf beiden Seiten, und ziehen Sie es vorsichtig heraus.

Hinweis: Stellen Sie sicher, dass alle Papierteile entfernt werden.

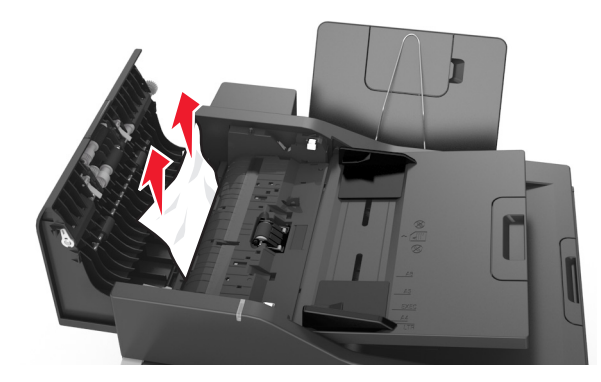

- 4 Schließen Sie die ADZ-Abdeckung.
- 5 Gleichen Sie die Kanten der Originaldokumente an, legen Sie die Dokumente in die ADZ ein, und passen Sie die Papierführung an.

6 Drücken Sie auf dem Druckerbedienfeld , um die Meldung zu löschen und den Druckvorgang fortzusetzen. Wählen Sie bei

Druckermodellen ohne Touchscreen Weiter > UK >Beseitigen

Sie den Papierstau, drücken Sie auf OK >